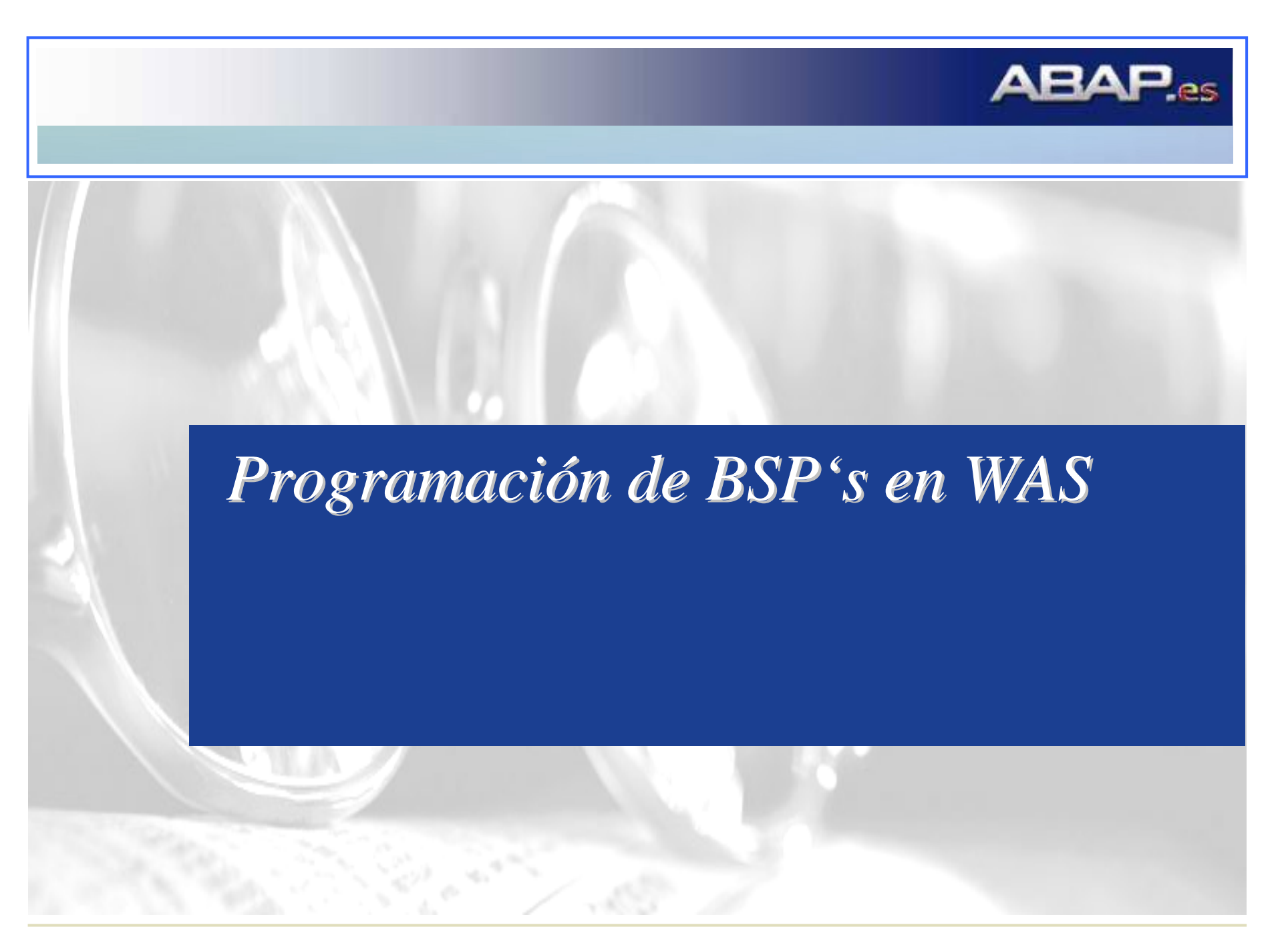

### Arquitectura de WAS (I)

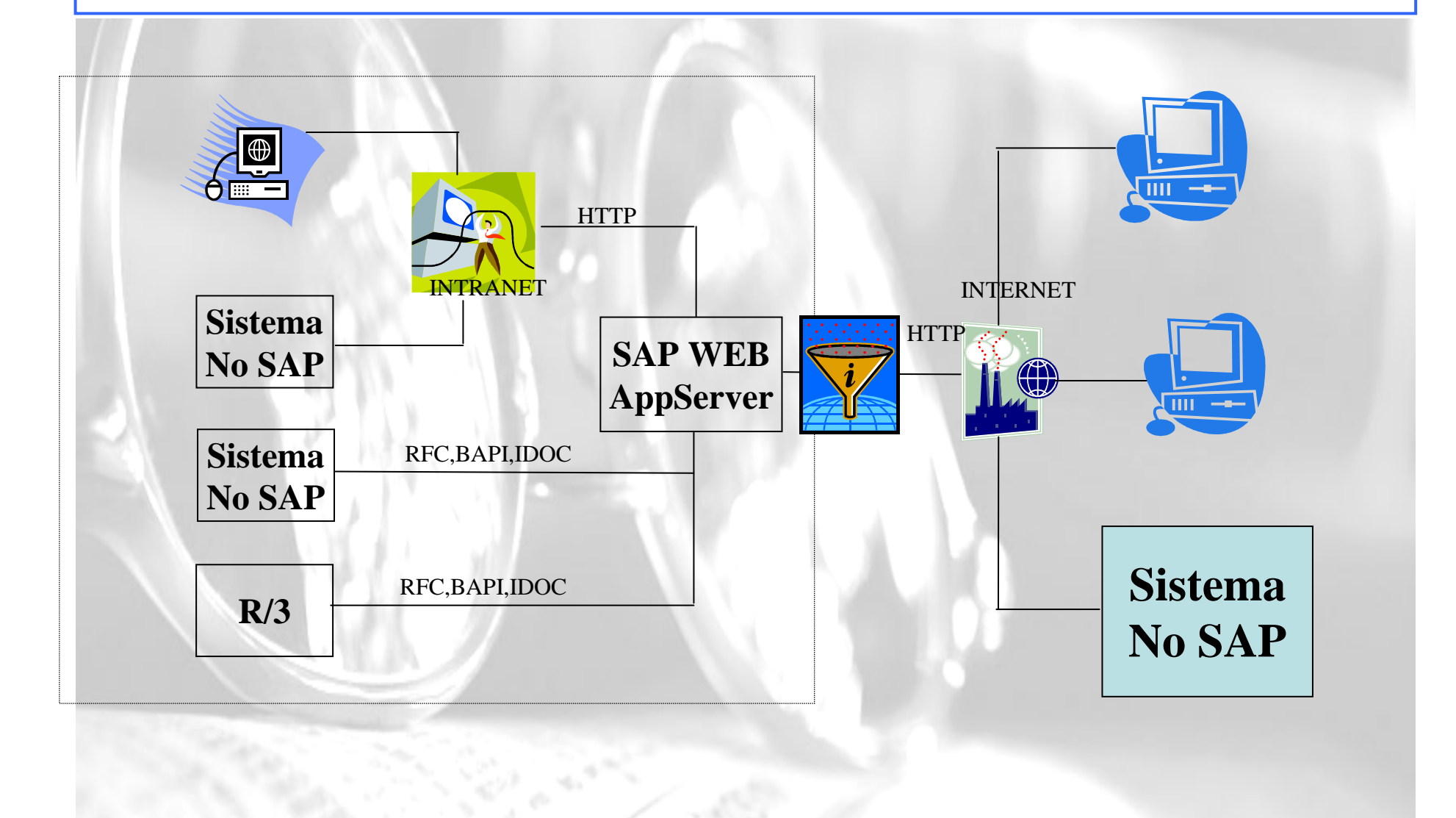

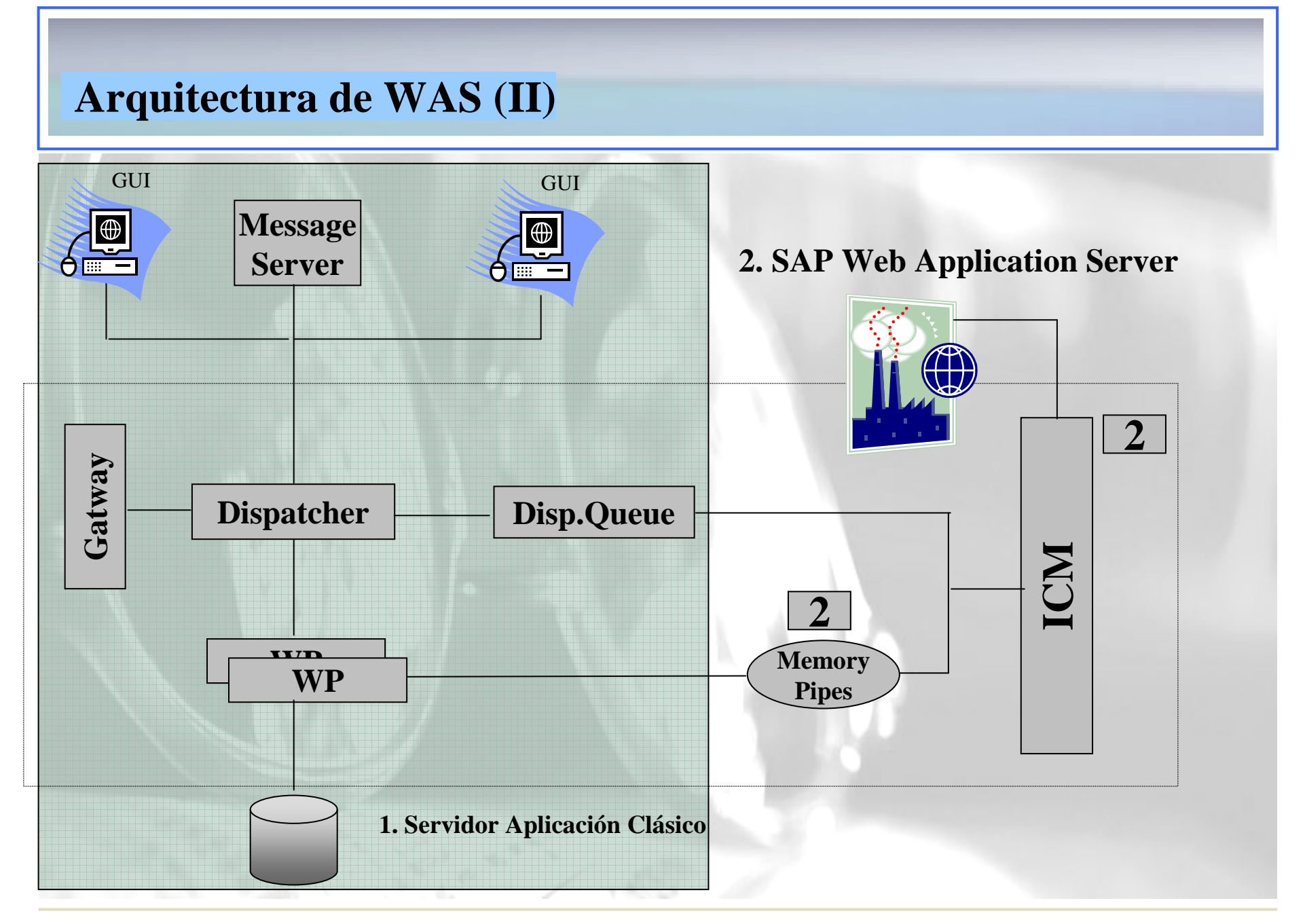

### Web Application Server vs. ITS

### WAS

- Orientado a aplicaciones Web en Internet/Intranet que necesitan Acceso a R/3.
- Desarrollo de aplicaciones a medida.
- Aplicaciones de Internet con gran cantidad de accesos (catálogos de productos, comercio electrónico, portales,etc)
- Arquitectura sencilla y escalable.
- Servidor Web incorporado en R3.
- Funciona en todos los sistemas operativos soportados por SAP.

**ITS:** Interface between **SAP** R/3 (today: mySAP Enterprise Resource Planning) and the Internet. The Internet Transaction Server (**ITS**) allows Internet and intranet users to communicate directly with **SAP** R/3 by running standard transactions, function modules, and reports as Internet Application Components (IACs).

## ITS

- Orientado para proporcionar acceso vía Internet a sistemas R/3 ya existentes.
- SAPGUI for HTML,Workplace, IAC's, etc.
- Traducción de pantallas R/3 a HTML
- Arquitectura complicada (WGate,AGate)
- Necesita Windows NT para AGate.

### **Business Server Pages (BSP)**

Trans World Travel

| Vuelo de ida                                               |                                  |  |
|------------------------------------------------------------|----------------------------------|--|
| Fecha vuelo de ida<br>Lugar de salida                      | Destino                          |  |
| Compañía aérea Número de vuelo                             | Hora de salida 🛛 Hora de llegada |  |
| Vuelo de regreso<br>Fecha vuelo regreso<br>Lugar de salida | Destino                          |  |
| Compañía aérea Número de vuelo                             | Hora de salida Hora de llegada   |  |
| Reservar vuelo                                             |                                  |  |

- Es una aplicación WEB funcionalmente completa, equivalente a cualquier transaccion clásica en SAP R/3.
- Como protocolo de comunicación de red se utiliza HTTP y HTTPS, lo que significa que sigue siendo válida la estructura de seguridad con firewalls y proxies.
- El modelo de programación de las BSP's es muy similar a los modelos de programación Java Server pages (JSP's) y Active Server Pages (ASP's), aunque ha mejorado la estructura relativa a la interfaz de usuario y a la lógica de negocio.

## **Componentes de una aplicación BSP (I)**

#### PAGINAS BSP

- Representan la interfaz del usuario (presentación y definición del flujo).
- La parte de presentación incorpora normalmente código ABAP o JavaScript que se inserta en la estructura HTML mediante directivas especiales.
- Además pueden definirse manejadores de eventos y parámetros para cada página. *OBJETOS MIME*
- Objetos como imágenes, iconos, hojas de estilo, archivos de audio o video.... *TEMAS* 
  - Contenedor de objetos MIME que se utiliza para ajustar la apariencia de la aplicación BSP.

### CLASE DE APLICACIÓN

• Clase Global que contiene la lógica del negocio de la aplicación BSP.

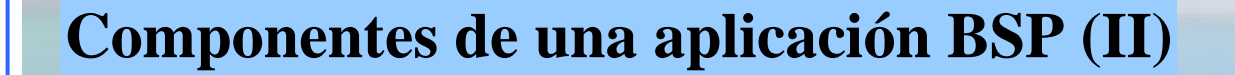

**Clase de Aplicación** 

**Business Server Pages** 

**Atributos de Administración** 

**Event Handlers** 

Layout

Atributos de Página

Fragmentos de Página

**Objetos MIME** 

Estructura de Navegación

Temas

### Flujo de Procesamiento de una BSP

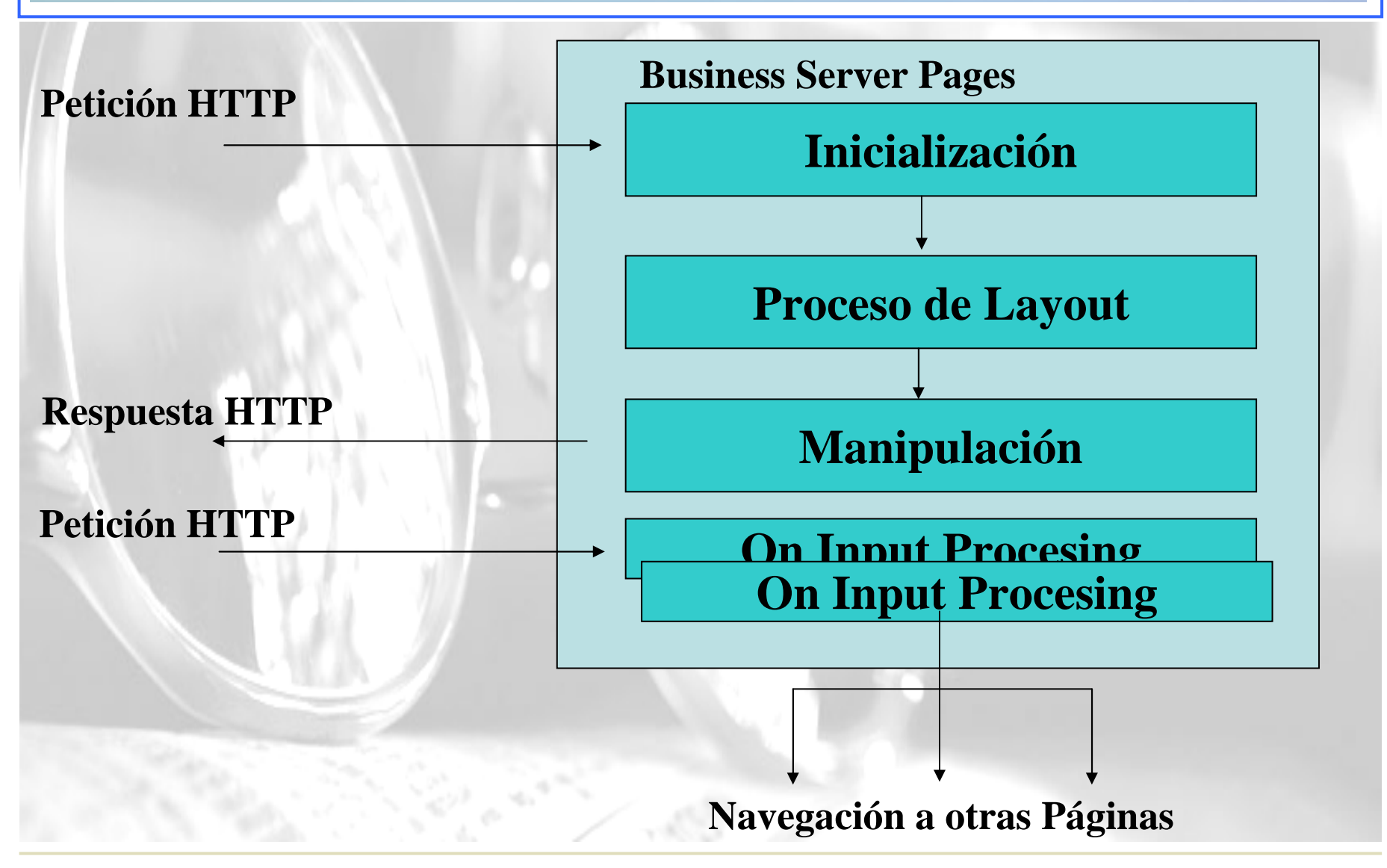

### Componentes de una página BSP

#### • Descripción

Business Server Pages (BSPs) son páginas de HTML que contienen la lógica de la Presentación y de la aplicación.

#### • Layout

Estructura física de la página BSP. Es una combinación de código estático en HTML ( o XML ) y scripts en ABAP o JavaScript.

#### • Atributos

Sirven para almacenar datos y hacerlos accesibles tanto a nivel de presentación como en la gestión de eventos.

#### • Event Handlers

Código ABAP que implementa la obtención de datos y el procesamiento de las acciones del usuario. Permite la separación del código estático y el dinámico en una página

## Atributos de una página BSP

### Descripción

Los atributos de página son parámetros declarados explícitamente para una página. Sirven para almacenar datos y hacerlos accesibles tanto a Nivel de presentación cono en la gestión de eventos.

#### Atributos autómaticos

Si un atributo de página se marca como automático, este obtiene su valor automáticamente de la URL o bien del proceso de navegación a partir de otras páginas. Sólo se tiene que declarar para una página. Si otra página utilizara un atributo con el mismo nombre el parámetro obtendría el mismo valor en tiempo de ejecución.

#### **Ejemplo**

Se ha definido FLIGHT como atributo automático para una página asignándole un valor:

```
navigation -> set_parameter(name = 'FLGHT' value = 'LH' )
Si utilizásemos un parámetro del mismo nombre en otra página, este tendría el
valor 'LH' en tiempo de ejecución.
```

# Definición de tipos

| Atributos                    | Disposición Cont                                                                                                    | trol eventos 👘 Atributos nágina 🖉 🗖                                                                                                    | efin tipo Previsualizar                  |
|------------------------------|----------------------------------------------------------------------------------------------------|----------------------------------------------------------------------------------------------------|------------------------------------------|
| - Allo Gloc                  | Dispersion                                                                                                    |                                                                                                    | rionodanzar                              |
| X DR                         |                                                                                                    | 2                                                                                                    |                                          |
| t¦ypes: be                   | egin of tipotabla,<br>dimension type int4,<br>numeroregistros type<br>posiciontabla type i<br>posicionseleccionada<br>contador type int4,<br>numeropaginas type i<br>paginaactual type in<br>modificable type cha<br>nd of tipotabla. | "numero registros tabla<br>int4, "numero registros por p<br>nt4,<br>type int4,"posición seleccion<br>"contador de impresion<br>nt4, "numero de páginas tabl<br>t4, "numero de página ACTUAL<br>r1, "si se puede modificar el | antalla<br>ada<br>tabla<br>a<br>registro |
| types: be<br>end of t        | egin of tipofiltro,<br>anticipo type ZDOCANT<br>fechaini type ZFECCON<br>fechafin type ZFECCON<br>status type ZESTAD,<br>pofiltro.                                                                                                    | •                                                                                                    |                                          |
| types: be<br>er<br>types: ta | egin of tipotablaselec<br>registro type int4,<br>nd of tipotablaselecci<br>ablasel type standard                                                                                                    | cion, "seleccion de registros<br>on.<br>table of tipotablaseleccion.                                                                                                    |                                          |
|                              |                                                                                                    | Lines deskinses 2                                                                                                    | Lines 4 Jines 22 de 24 lines a           |

### **Event Handlers (I)**

- Código ABAP que implementa la obtención de datos y el procesamiento de las acciones del usuario.
- Pueden acceder a los atributos de página en modo de lectura y de escritura, además de tener acceso a distintos objetos globales predefinidos.
- Los gestores de eventos no deben incorporar ningún elemento de negocio, ya que para ello tenemos la clase de aplicación.
- WAS tiene predefinido los siguientes gestores de eventos, aunque pueden definirse eventos propios:
  - OnCreateCuando se crea la página por primera vezOnRequestCuando se solicita la páginaOnIniatilizationObtiene la información de la BBDD.OnManipulationManipulación del HTTP antes de devolverse al<br/>clienteOnInputProcessingComprueba y verifica la interacción con el usua

OnInputProcessing Comprueba y verifica la interacción con el usuario. Navegación.

### **Event handlers (II)**

### OnCreate

Este evento se dispara cuando la página se llama por vez primera.

- Inicializa las partes del objeto página que se crean una única vez y que se utilizarán durante el resto de la vida del objeto, por ejemplo: create object shopbasket
- Su principal aplicación es en BSP en las que debe mantenerse el estado. En este caso, si ejecutásemos la página una segunda vez, la instancia de la permanecería constante y no se ejecutaría OnCreate una segunda vez. (Sólo para páginas con estado)

### OnRequest

Este evento se dispara cuando la pagina recibe una petición:

- Se llama a la URL desde un navegador.
- El usuario introduce datos en una página.

### **Event handlers (III)**

#### **OnInitialization**

Este evento se dispara despúés de OnRequest.

• Obtiene datos de la BBDD y los almacena en los atributos de la página para que resulten accesibles en la creación de la página y para el resto de los gestores de eventos

#### **OnInputProcessing**

Este evento se dispara cada vez que el usuario interactúa con el sistema.

• Se utiliza para comprobar las entradas y dirigir la navegación.

#### **OnManipulation**

Se dispara después de que se hayan generado los componentes embebidos en la página.

• Se utiliza para manipular el datastream de HTTP después de haberlo enviado.

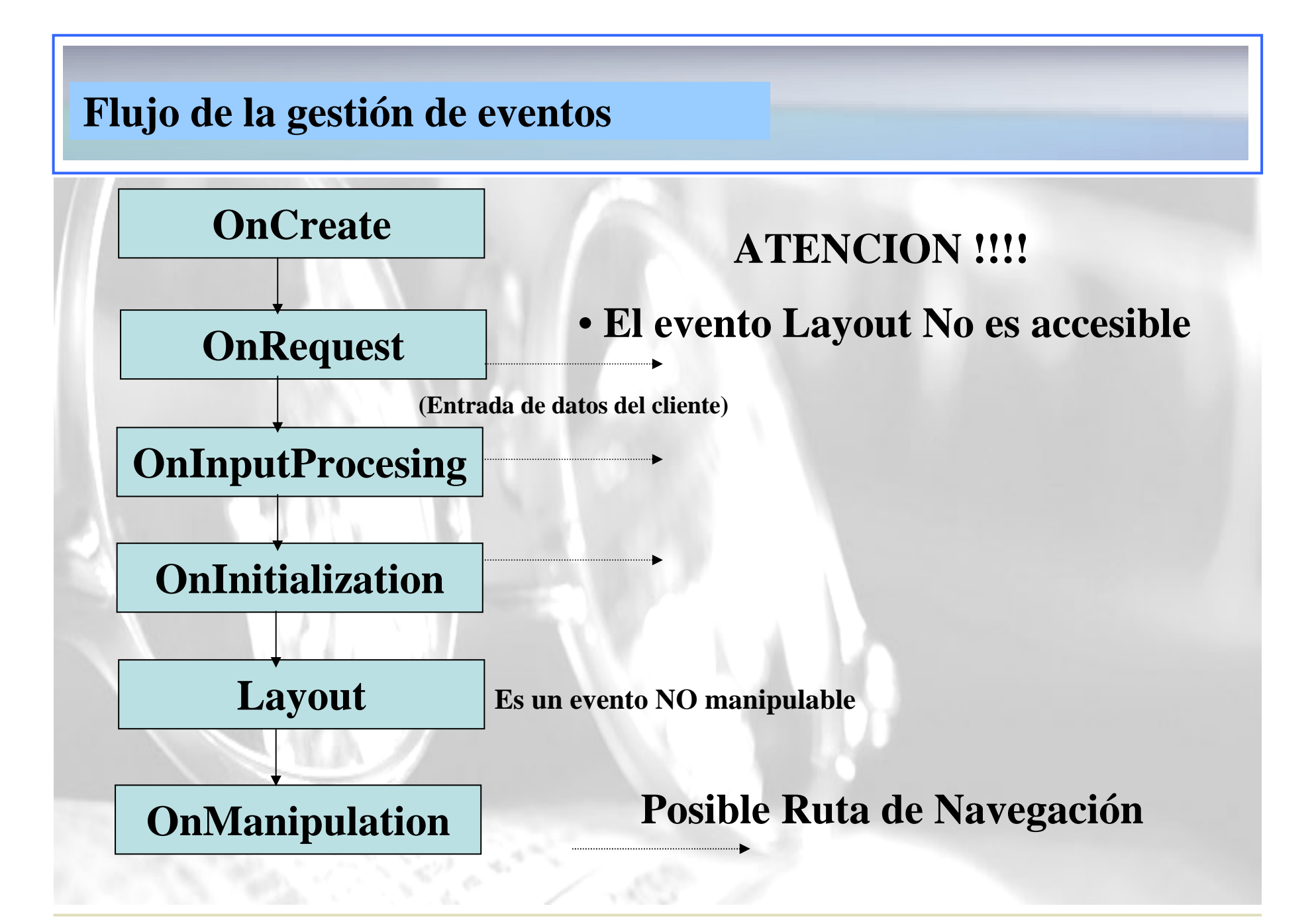

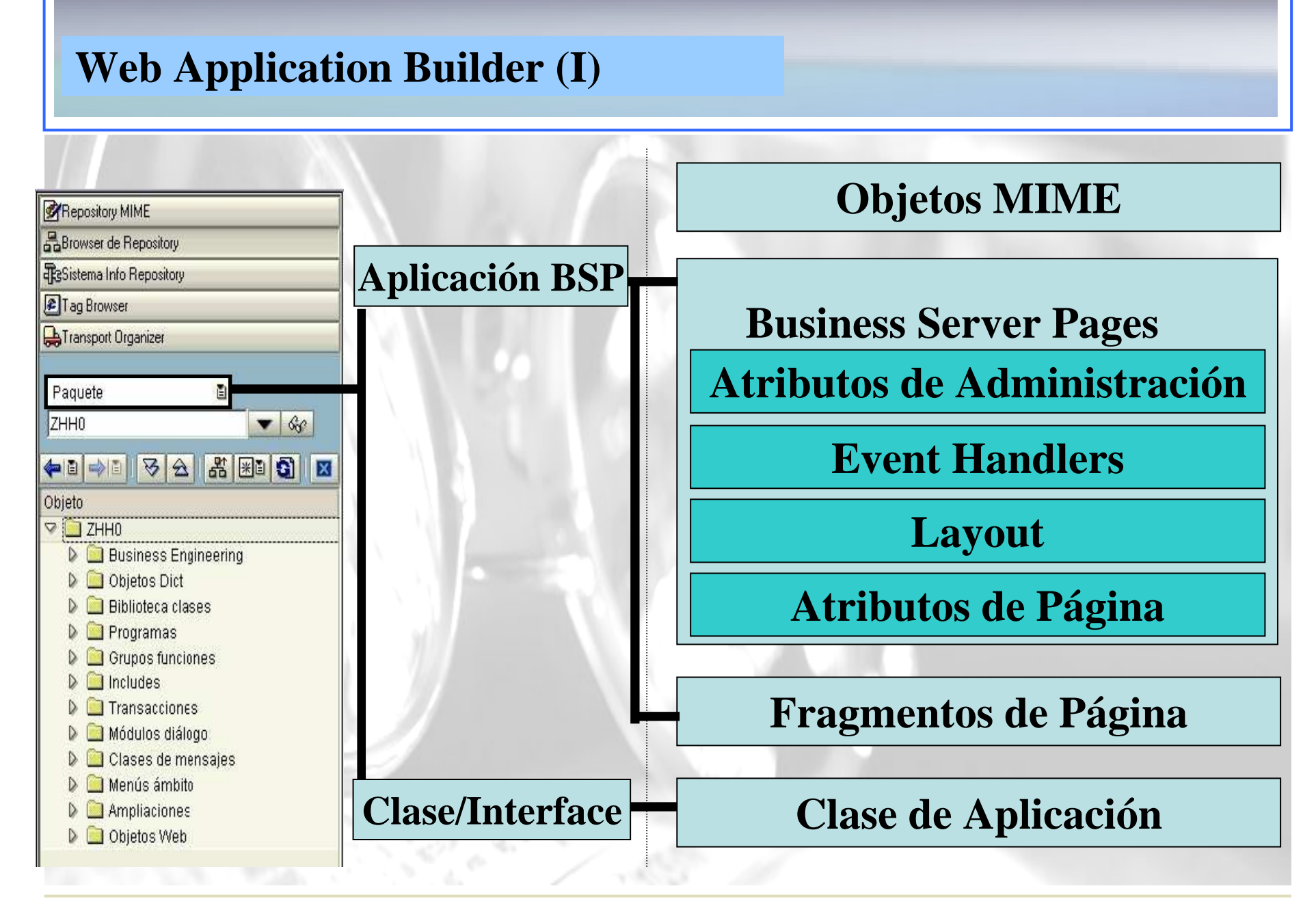

# Web Application Builder

| Herramienta      | Características                                                                                                    |
|------------------|----------------------------------------------------------------------------------------------------|
| Editor BSP       | $\sqrt{Previsualización de las páginas.}$                                                                                                    |
|                  | Editor básico de scripts.                                                                                                    |
|                  | $\sqrt{\text{Editor de código HTML (drag & drop)}}$                                                                                                    |
|                  | $\sqrt{\text{Comprueba la sintáxis.}}$                                                                                                    |
|                  | $\sqrt{\text{Soporte para herramientas de desarrollo de terceros (WebDav ).}}$                                                                                                    |
| Depurador ABAP   | √ Depuración integrada de scripts ABAP y JavaScript en el servidor.                                                                                                    |
| Librería de TAGs | <ul> <li>√ Librería de TAGs para estándares como HTML,</li> <li>WML y XHTML.</li> </ul>                                                                                                    |
| Repositorio MIME | $\sqrt{\text{Almacena imágenes, icónos, páginas de estilo, etc}}$<br>$\sqrt{\text{Accesible desde herramientas de desarrollo con WebDav.}}$<br>$\sqrt{\text{Integrado con el sistema de transporte (CTS )}}$ |
| Editor de TEMAS  | √ Permite la personalización de las aplicaciones<br>WAS.                                                                                                    |

### Depuración de código por HTTP

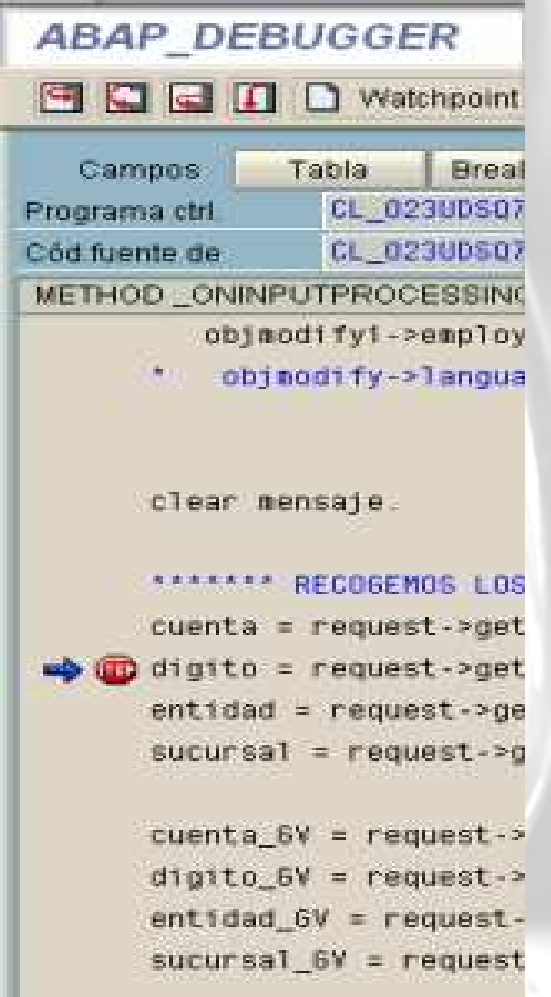

#### Descripción

Permite depurar páginas BSP desde WEB para un determinado usuario.

#### Flujos de Proceso: Debbuging.

- 1. Seleccionar la aplicación BSP en la transacción SE80.
- Seleccionar en el menu: Utilidades →Breakpoints→(Des)Activar para usuario HTTP.
- 3. Introducir el nombre de usuario.
- 4. Ejecutar la aplicación. La depuración se realiza de la misma forma que en el ABAP IV tradicional.

Para desactivar la depuración bastará con seguir los mismos pasos.

## Ejemplo I – Creación de una aplicación BSP

#### Flujo de proceso

Existen seis pasos básicos involucrados en la creación de una aplicación BSP.

- 1. Definición de una nueva aplicación BSP.
- 2. Añadir parámetros a la página.
- 3. Crear la apariencia de la página utilizando HTML.
- 4. Incluir los scripts de servidor.
- 5. Añadir los manejadores de eventos.
- 6. Añadir los toques finales.

## Ejemplo I – Definir una nueva aplicación BSP

#### Flujo del proceso.

Para comenzar vamos a crear un pequeño listado:

- 1. Entrar en la transacción SE80.
- 2. Seleccionar "BSP Application" en la lista de tipos de objeto e introducir un nombre para la nueva aplicación. Ahora se pedirán los datos típicos de descripción, paquete de desarrollo, orden de transporte... Una vez creada la aplicación, la navegación se efectúa como con cualquier otro tipo de objeto tradicional.
- 3. Crear la primera página de la aplicación BSP. Para ello, seleccionar el nodo de la aplicación y Crear→ Página.
- 4. Introducir un nombre para la página (display.htm) y grabar. Ya tenemos creada la página.

## Ejemplo I – Definir una nueva aplicación BSP

| E<br>Aplicación BSP Tratar <u>P</u> asar a <u>U</u> tilidades | : <u>E</u> ntorno <u>S</u> istema Ay | uda         |                    | SAP                   |
|---------------------------------------------------------------|--------------------------------------|-------------|--------------------|-----------------------|
|                                                               | 🖸 🚱 I 📮 🖨 🖓 I 🕸                      | 29003       | 💥 🖉   🔞 📑          |                       |
| Web Application Builder:Modifi                                | icar aplicación BS                   | SP          |                    |                       |
| ← →   🌮 🥴 🗗 🕇 🖷 🕂 🛔                                           | 🚊 💷 🚹   Asignar te                   | ema         |                    |                       |
|                                                               | Aplicación BSP                       | zbsp_flight |                    | Activo/revisado       |
| Browser de Repository                                         | Atributos Nave                       | gación      |                    |                       |
| Repository                                                    |                                      |             |                    |                       |
| E Tag Browser                                                 | Descripción breve                    | Prueba      |                    |                       |
| Transport Organizer                                           | Creado nor                           | SRGEN2      | Fecha creación     | 02 09 2004            |
| Aplicación BSP 🔳                                              | Modificado por                       | SRGEN2      | Fecha modificación | 02.09.2004            |
| zbsp_flight 🔷 😪                                               | Paquete                              | \$TMP       |                    |                       |
|                                                               | Idioma maestro                       | ES          |                    |                       |
| Objeto                                                        | Nombre interno                       | ZBSP_FLIGH  | T                  |                       |
| ✓ ☐ zbsp_flight                                               |                                      |             |                    |                       |
| 🛛 🖾 Páginas con lógica proceso                                | Imagen inicial BSP                   | search.htm  |                    |                       |
| display.htm                                                   | Clase de aplicación                  | ZWEB_LIQ_S  | ESIUN              |                       |
| Searchinni                                                    | Tema<br>M Conjectado                 |             |                    |                       |
|                                                               | Sonorta integración r                | nortal      |                    |                       |
|                                                               |                                      |             |                    |                       |
|                                                               |                                      |             |                    |                       |
|                                                               |                                      |             |                    |                       |
|                                                               |                                      |             |                    |                       |
|                                                               | -                                    |             |                    | SRGEN2 E espux008 INS |
|                                                               |                                      |             |                    |                       |

## Ejemplo I – Añadir parámetros a la página

#### Flujo de Proceso.

Para añadir parámetros a la página:

- 1. Seleccionar la pestaña de Atributos de Página en el editor.
- 2. Introducir el parámetro llamado *flights*. Este será una tabla de registros con la estructura SFLIGHT. En el tipo de dato introducimos FLIGHTTAB.
- 3. Introducir un segundo parámetro llamado flight. Este se necesita como área de trabajo. Su tipo es SFLIGHT.

## Ejemplo I – Crear la interfaz del usuario en HTML

### Flujo del proceso

Aquí es donde intervienen nuestros extensos conocimientos en HTML (siempre se puede utilizar la librería de TAGs de HTML en la SE80)

- Abrir la librería de TAGs pulsando el botón de la barra de herramientas.
- 2.- Expandir la rama correspondiente al HTML 3.2.
- 3.- Como vamos a mostrar un listado, necesitaremos un esqueleto de página de tipo tabla (ver tablas en HTML). Hacer Drag&Drop con los elementos necesarios.

Comienzo de tabla Comienzo de línea Columna Final de línea Final de tabla

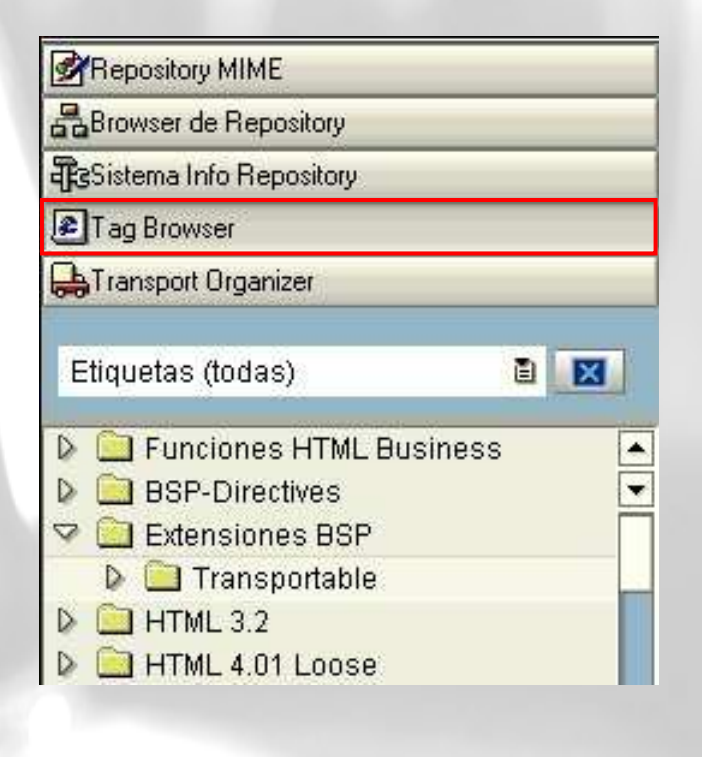

### Ejemplo I – Incluir scripts de servidor

#### Flujo de proceso

Para señalar el tipo de script que se va a introducir en la página se inserta en la primera línea

```
<% @page language="abap"%>
```

O bien,

<%@page language="JavaScript"%>

También podemos seguir utilizando la librería de tags pero esta vez seleccionando "BSP Directives"

## Ejemplo I – Incluir scripts de servidor

#### Flujo de proceso

Vamos a mostrar los registros de una tabla que almacenamos en el parámetro de página flights.

<% Loop at flights into flight. %>

<% flight-carrid %> <% flight-connid %>

## Ejemplo I – Añadir los manejadores de eventos

#### Flujo de proceso

- Vamos a implementar el código que devuelve los datos de los vuelos de la tabla SFLIGHT.
- Seleccionar el TAB Event Handler.
- De la lista de gestores de eventos, seleccionar "OnInitialization".
- Añadir el código siguiente:

Select \*

From sflight

Into corresponding fields of table flights up to 100 rows.

Ahora ya podemos activar la aplicación y corregir los errores que hayamos cometido. Para probarla presionaremos F8.

## Ejemplo I – Añadir los toques finales

¿Qué puede fallar en el listado ? Suele ser de utilidad añadir una Cabecera... ;-) Volvemos a editar el HTML y añadimos

 Carrid Connid fldate <%Loop at flights into flight. %>

<%Endloop. %>

# Ejemplo I – Añadir los toques finales

#### Flujo del proceso

Mejoremos un poco la apariencia de nuestra página utilizando una hoja de estilo del repositorio

- Seleccionar el repositorio MIME presionando el botón correspondiente d la barra de herramientas.
  - De la rama pública, elegimos la hoja de estilos deseada, sapbsp.css.

Arrastrar el estilo a la posición correspondiente del tag<link> situado en la cabecera del documento,

k rel="stylesheet" href="...sapbsp.css">

4. Ahora aplicamos el estilo a la tabla,

# Ejemplo I – Añadir los toques finales

#### Flujo del proceso

Escribamos el campo fldate en formato de fecha.

• Reemplazar el campo<%=flight-fldate%> en la tabla por lo siguiente:

<%

data: str type char10. write flight-fldate to str .

%>

Este código convierte el formato interno de fecha al formato preferido por el usuario, de acuerdo con los datos maestros de la base de datos.

# Ejemplo I – Optimizando el código de servidor

<% data: trow type string, tstyle type string, iCont type i. Loop ata flights into flight. Trow = '\$1\$2\$3iCont = sy-tabix mod 2.

If iCont eq 0.

replace '\$0' into trow with 'bspTbvCellStd'. else.

replace '\$0' into trow with ' bspTbvCellAlt'. endif.

```
replace '$1' into trow with 'flight-carrid.
replace '$2' into trow with 'flight-connid.
replace '$3' into trow with 'flight-fldate.
page->write( trow ).
```

Endloop %>

| Comienzo del Documento —           | → <html></html>                                                                                                    |
|------------------------------------|----------------------------------------------------------------------------------------------------|
| Cabecera del Documento ——          | <head> <!--Cabecera del Documento --> <title>Estructura básica de un documento </title></head>                                                                             |
| Comentario<br>Cuerpo del documento | <body> <!--Cuerpo del Documento --> <h1>HTML Básico</h1> <en documento="" este="" estructura<="" la="" muestra="" p="" se=""> <i>básica</i> de una pagina HTML</en></body> |
| Final del documento                | →                                                                                                    |

### Introducción al HTMI: cabecera (II)

#### <html>

#### <head>

<title>estructura básica de un documento</title> <meta http-equiv = "Expires" content ="tue, 04 Dec 2002 21:29:02 GMT"> <meta http-equiv = "Refresh" content ="tot,http://www.sample.com/next.html"> <meta http-equiv = "Refresh" content ="5,http://www.sample.com/next.html"> <meta http-equiv = "Refresh" content ="5,http://www.sample.com/next.html"> <meta http-equiv = "Refresh" content ="5,http://www.sample.com/next.html"> <meta http-equiv = "Refresh" content ="5,http://www.sample.com/next.html"> <meta http-equiv = "Refresh" content ="6,http://www.sample.com/next.html"> <meta http-equiv = "Refresh" content ="10,http://www.sample.com/next.html"> <meta http-equiv = "Refresh" content ="10,http://www.sample.com/next.html"> <meta http-equiv = "Refresh" content ="10,http://www.sample.com/next.html"> <meta http-equiv = "Refresh" content="10,http://www.sample.com/next.html"> <meta http-equiv = "Refresh" content="10,http://www.sample.com/next.html"> <meta http-equiv = "Refresh" content="10,http://www.sample.com/next.html"> <meta http-equiv = "Refresh" content="10,http://www.sample.com/next.html"> <meta http-equiv = "Refresh" content="10,http://www.sample.com/next.html"> <meta http-equiv = "Refresh" content="10,http://www.sample.com/next.html"> <meta name = "author" content="German Mesa">

## Navegación en HTML

• Un hyperlink es un texto subrayado y coloreado, o gráfico, que activa una URL para descargar y mostrar otro archivo. La sintáxix es la siguiente

Para un texto:

<A HREF="http://www.sap.com">SAP Home Page</A>

Para una imagen:

<A HREF="http://www.sap.com"><IMG SRC ="images/sap.gif">SAPHome</A>

En el caso de que quisiésemos especificar una posición concreta dentro del documento podríamos utilizar un anchor con un atributo de tipo NAME.

default.html

Para más información <A HREF="info.htmlb#suplementaria">InfoPage</A>

Info.html

<A NAME="suplementaria">Información suplementaria</A>

## Tablas en HTML (I)

|    | TABLA           |                      |
|----|-----------------|----------------------|
|    |                 | Comienzo de tabla    |
|    |                 | Comienzo de fila     |
|    | Columna 1       |                      |
|    | Columna 2       | Columnas             |
|    |                 | Final de fila        |
|    |                 | T mur de mu          |
| L) | CABECERA        | Final de tabla       |
|    | <thead></thead> | Comienzo de cabecera |
|    |                 |                      |
| S. | columna 1       | Comienzo de fila     |
|    | columna 2       | Columnas             |
|    |                 |                      |
|    |                 | Final de fila        |
|    |                 | Final de cabecera    |

## **Tablas en HTML (II)**

| Cuerpo                         |                                                           |
|--------------------------------|-----------------------------------------------------------|
| <pre></pre>                    | Comienzo de cuerpo                                        |
| Columna 1 y 2                  | Columnas 1 y 2 se juntan                                  |
| Columna 1: Fila 2 y 3Columna 2 | La columna 1 es común<br>para las dos filas<br>siguientes |
| columna 1  columna 2  c/tr>    |                                                           |
|                                |                                                           |

| Formularios en HTML                                                                                                    |       |                                                                                                    |  |
|----------------------------------------------------------------------------------------------------|-------|----------------------------------------------------------------------------------------------------|--|
| <ul> <li>Un formulario es un contenedor de controles desde donde el usuario puede introducir datos en una página Web.</li> <li>Un Formulario esta delimitado por la etiqueta <form> .</form></li> </ul> |       |                                                                                                    |  |
| Parámetro                                                                                                    | Valor | Descripción                                                                                                    |  |
| Method                                                                                                    | Get   | Protocolo utilizado para enviar los datos el servidor<br>Elnavegador concatena todos los parámetros al<br>final de la cadena URL. |  |
|                                                                                                    | Post  | No aparece en la lista de parámetros al final de la<br>URL                                                                        |  |
| Action                                                                                                    | *     | Indica la acción que debe realizarse una vez se envíen los datos al servidor.                                                     |  |
# **Formularios en HTML (II)**

• Para introducir datos en el formulario, utilizamos el tag<INPUT>

| Parámetro | Valor                                                   | Descripción                                                                                                    |
|-----------|---------------------------------------------------------|----------------------------------------------------------------------------------------------------|
| Type      | Test<br>Checkbox<br>Radio<br>Button<br>Hidden<br>Submit | Tipo de introducción de datos por el usuario<br>Campo de texto<br>Checkbox<br>Radio buton.<br>Botón<br>No se muestra al usuario, y no puede por tanto<br>modificarlo.<br>El navegador junta todos los parámetrosy los<br>reenvía al servidor. |
|           |                                                         |                                                                                                    |

2 4 4 M

# **Formularios en HTML (III)**

#### Campo oculto

<input name="hiddenField" type="hidden" value="50843415Y">

#### Campo de texto normal

<input name="textfield" type="test" value="Usuario" size="20" maxlenght="10">

#### Campo de texto para contraseña

<input name="password" type="trest" id=password" size=20 maxlength="10">

#### Checkbox

<imput type="checkbox" name="checkbox" value="checkbox">

### **Formularios en HTML (IV)**

### **Radio Button**

<input type="radio"name="radio"value="opción">

#### Grupo de opciones

<label><input type="radio"name="Grupo \_Opciones"value="1">Primera</label></label></label></label><input type="radio"name="Grupo \_Opciones"value="2">Segunda</label></label></label></label></label></label></label></label></label>

#### **Botones**

<Input type=" submit"name="Submit"value="Enviar"> <Input type=" reset"name="Restablecer"id="Restablecer"value="Restablecer">

### Formularios en HTML (V)

```
<FORM METHOD="POST" NAME= "insUser">
<TABLE>
<TR><TD>Nombre:<input name="nombre" type="TEST"id="nombre" value=""size="30"/>
     </TD></TR>
<TR><TD>País:
        <select name="pais"size="1"id="pais">
        <option value="DE"selected>Alemania</option>
        <option value="ES">Espa&ntilde;a>/option>
</TD></TR>Contraseña<INPUT NAME="pass"TYPE="password"size"10"maxlength="10"/>
    </TD></TR>
</TD></TR> <input name="Restablecer"type="reset"value="Restablecer">
   </TD></TR>
</TD></TR> <input name="Sumbmit"type="submit"id="Submit" value="Enviar"width="100%">
   </TD></TR>
</TABLE>
</FORM>
```

# Estilo de la aplicación (I)

Las hojas de estilo se utilizan para controlar la apariencia global del sitio Web, de tal forma que si quisiera cambiar el aspecto, sólo se debería modificar la hoja.

- Una hoja de estilos es un archivo de texto compuesto por reglas:
  - H3{font-family:Arial;
    - font-style:italic;
  - color:green }
- Cada regla comienza por un selector, normalmente una etiqueta HTML, y declaraciones, que describen cómo deben aparecer estos elementos.
- Tambien pueden utilizarse **clases** como selectores, que no se asocian a un elemento HTML:

.greenitalic{ font-family: Arial; font-style:italic;

color:green }

• Para aplicar una clase a un tag HTML, se utiliza el atributo class:

<H3 CLASS="greenitalic">este estilo es greenitalic<H3>

# Estilo de la aplicación (II)

Existen varias formas en las que se puede aplicar el estilo a una hoja:

- Crear los documentos HTML utilizando el atributo style. No se recomienda por que se pierde el beneficio de mantener el contenido separado de la apariencia.
- Utilizar un bloque de estilos en la sección de cabecera del documento HTML. Un bloque de estilos se compone de un conjunto de reglas de estilo entre dos etiquetas <STYLE></STYLE>.Es mejor que el anterior pero no se recomienda.

```
<STYLE>
```

```
BODY { color: navy;}
H1 {font-size: 12pt; }
```

```
</STYLE>
```

Ligar una página de estilo al documento utilizando la etiqueta <LINK> en la cabecera del documento HTML.

<head>

```
k rel="stylesheet"type="text/css"href="style.css"></head>
```

#### AYUDAS!!! Protege tu marca con el .es Web Links manuales HTML: tu dominio con acens 🖗 Registrar tu dominio Portada | Monotemáticos | Secciones | Comunidad | Servicios gratuitos | Servicios profesionales en cas http://www.programacion.com Buscador Inici http://www.desarrolloweb.com Contenidos por temas Novedades Internet Enviar formulario con PHP Programación En nuestro sitio 🗙 05/11/2004 - Enviar desde un 18 F Medios, ... formulario informacion en un PHP, Java, .NET, ... IR archivo por mail con PHP + ASP a fondo Diseño Marketing El lenguaje XBR + DHD > for OLF 🔁 W3School Search hundreds of web hosts with solutions as low a Secciones Յւ Free setup, domain 40 GB transfer and and 800 support money back garunti Noticias Link hoja de estilos: Cursos Artículos http://www.w3schools.com/ CSS Tutorial Foros asp Pro Código fuente Next SS Introduction Directiones Du SS Syntax Formación SS How To SS Background CAS Save a lot of work with CSS CSS Text SS Font MAI Otras zonas SS Border In our CSS tutorial you will learn how to use SS Margin control the style and layout of multiple Web ACI ASP en castellano SS Padding once. SS List Bases de datos en nec Start learning CSSI castellano SS Advanced CSS Dimension Java en castellano Col Link SAP SDN: SS Positioning PHP en castellano hat Learn by 70 examples! With our editor, you can edit CSS, and click CSS Pseudo-class ogs\_sdp.eeblog=/pub/wlg/542 SAP DEVELOPICSS Pseudo-element par https://www.son.sap.com/s dn/web Otras zonas dre SS Examples HTML Home | Forums Weblogs | SS Ouiz CSS Quiz Test cor JavaScript SS Exam Member Login Not a me Test your CSS skills at W3Schools! XML win References User ID or Email v mucho más imá BSP Trouble Shooting: Getting Help Password Brian McKellar 🖾 Remember me Jun. 11, 2004 01:34 PM Permalink orgot your password? Log in earch Every other day, and sometimes it feels like every other minute, the simple guestion comes up: "How to do X?", usually with the Go "Urgent1" or "????". Most of these guestions, when reading between the lines, also contain the additional gualifier "I have not re-¥ SDN Content In a way, this is understandable. Reading documentation is hard work and boring. However, we have to look at it also from the answering these questions. It is frustrating to feed people every day with a little spoon. Especially after a hard day's work. This Weblog attempts to point to interesting and relevant sources of information. It is not an answer to any guestion; no, it is the Developer Areas SAP NetWeaver Platform Overview of the More Important Bits and Pieces Enterprise Portal Knowledge Management

Business Server Pages (BSP) is just the tip of the iceberg. It builds on the foundations of many other people'shard work. By the t

# Utilización de Editores externos

#### Requisitos

- Pueden utilizarse herramientas externas, esto es, entornos de desarrollo específicos para el desarrollo en Web para implementar la apariencia de las páginas BSP. Esto requiere que la herramienta soporte el protocolo WebDav y que pueda funcionar como un cliente WebDav.
- El servidor WAS contiene un servicio WebDav que le permite funcionar como servidor WebDav.
- WebDav es una extensión del protocolo HTTP que proporciona una infrestructura para editar documentos en entorno de trabajo Web distribuidos.

#### Procedimiento

En la transacción SE80:

- 1. Seleccionar en el menú Utilidades->Settings.
- 2. Seleccionar el TAB `Business Server Pages´ e introducir un editor, p.ej.Dreamweaver.

Para utilizarlo marcar la página y editar con la opción `Ejecutar editor local´.

#### **Utilización de Editores externos** Página BSP Tratar Pasar a Utilidades Entorno Sistema Ayuda 0 Parametrizaciones. a 1 Visualizar lista de objetos Ctrl+Shift+F5 Web Application Build ENT Pool trabajo 🗄 Opciones específicas para usuario 4 - 9 8 8 6 . Visualizar ventana de navegación Ctriv Servidor ITS Business Server Pages Transport Org... 🔣 🕨 🔚 Actualizar índice de navegación Repository MIME Reinicializar caché servidor Browser de Repository Llamada de test 🦯 Ayuda para... Log Repository Servidor aplicación Breakpoints T ag Browser Bloque/Archivo N° puerta Transport Organizer Nombre servicio Pagina BSP Tratar Pasara Utilidades Entomo Sis Aplicació 0 Eretty Printer C:\Program Files\Macromedia\Dreamweaver Ultr: Editor HTML externo Web Appli Iniciar editor HTML local Ctrl+F4 4 3 2 Cancelar F12 Repository MIME Página Browser de Repository Atribu Sistema Into Repository Tag Browser CC Transport Organizer Aplicación BSP 🖌 🗙 SWATRAAGENT ▼ 68 ◆ B → B 정 ☆ K HB 🕄 🛛 Objeto Descr. 9 🛄 SWXTRAAGENT Reisebű 🗢 🦲 Páginas con lógica proceso

book.htm

Buchunc

### Flujo del proceso

Vamos a crear una página inicial desde la que llamar al listado que hemos creado anteriormente.

- **1.** Entrar en la transacción SE80 y pulsar el botón Repository Browser de la barra de herramientas.
- 2. Abrir el menú de contexto y añadir otra página llamada search.htm a la aplicación BSP.
- **3.** Crear un formulario donde se solicite la compañía aérea y con un botón para enviar la petición.

```
El código quedaría como sigue:
```

<form method="POST">

Compañía: <input name="carrid"/>

<input value="Buscar..."type=SUBMIT"name="OnInputProcessing (Select)"/> </form<

Cuando se pulsa el botón Buscar, se transfiere el control al WAS, que llama al evento de la página OnInputProcessing. Para permitir selecciones múltiples en el manejador de eventos, se puede añadir una cadena que identifique el botón que se ha seleccionado. Antes de implementar el código que procese la selección del usuario, debemos cambiar un poco la página display.htm para que acepte el parámetro de filtro

Hay que añadir un nuevo parámetro que contenga el identificador de la compañía:

- 1. Seleccionar el tab de "Atributos de Página" de la página display.htm.
- 2. Añadir un nuevo parámetro, carrid, de tipo sflight-carrid. Este parámetro será de tipo automático, lo que asegura que se cargará con el valor adecuado.
- 3. Modificar el Event Handler que carga los datos iniciales para añadirle el parámetro, i.e.

```
select *
```

form sflight

into corresponding fields of table flights up to 100 rows where carrid = carrid.

Ahora es el momento de añadir la estructura de navegación en la página search.htm para que incluya el parámetro:

- 1. Abrir la página search.htm.
- 2. Seleccionar el evento OnINputProcessing.
- 3. Introducir el código siguiente:

data: carrid type sflight-carrid.

carrid = request ->get\_form\_field ( name = 'CARRID ').

navigation->set\_parameter( name = 'Carrid' value = carrid).

navigation->goto\_page( 'display.htm').

4. Activar y ejecutar la aplicación

### **Repositorio MIME**

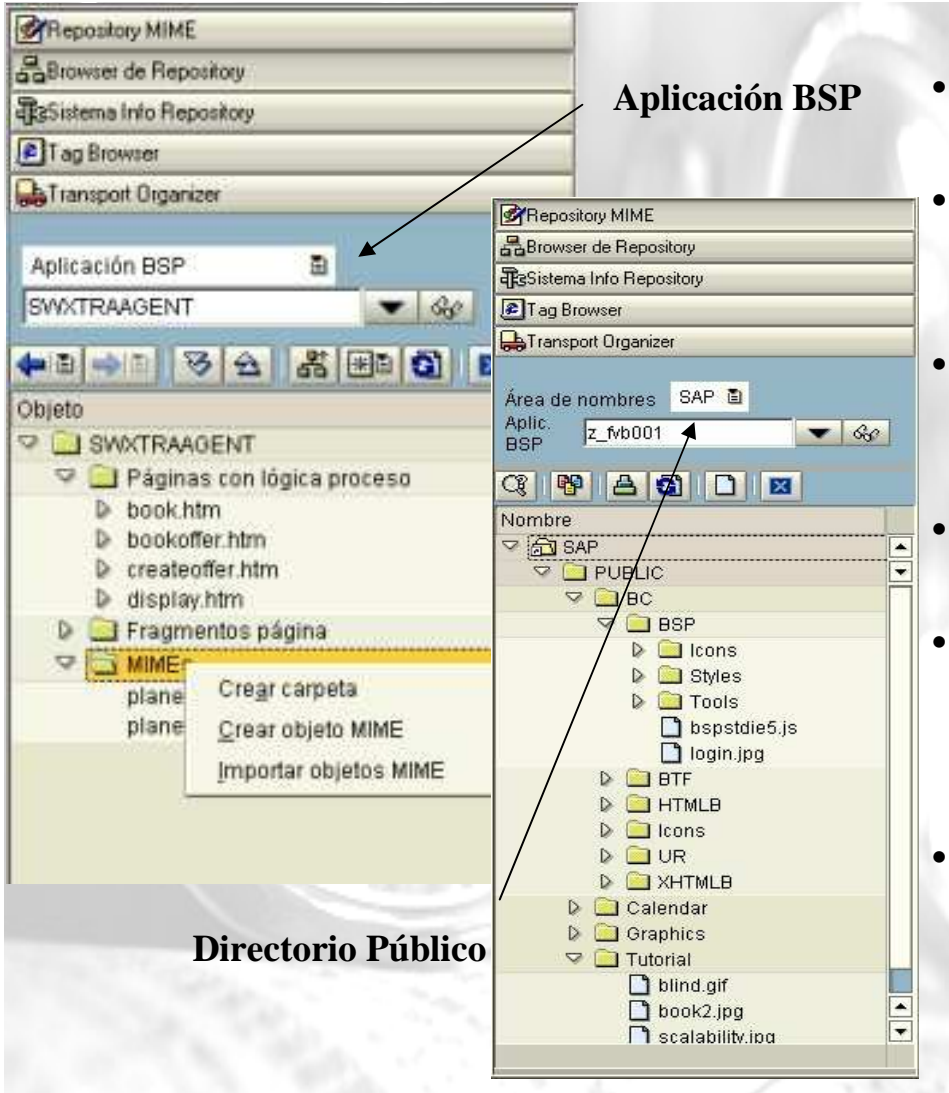

#### Transacción SE80 o bien SO2\_MIME\_REPOSITORY

- Se utiliza para almacenar todos los objetos MIME:páginas de estilo, gráficos, iconos.,fichero XML,...
- Los objetos MIME se lamacenan en la base de datos de SAP y pueden utilizarse en las aplicaciones BSP.
- Los objetos MIME estan asociados a una orden de transporte.
- El sistema crea automáticamente un directorio en el repositorio asociado a la BSP deonde se almacenan todos los objetos asociados a la aplicación.
- Existe un directorio público donde se almacenan todos aquellos MIMEs utilizados en varias aplicaciones.

### **Importar y borrar MIMEs**

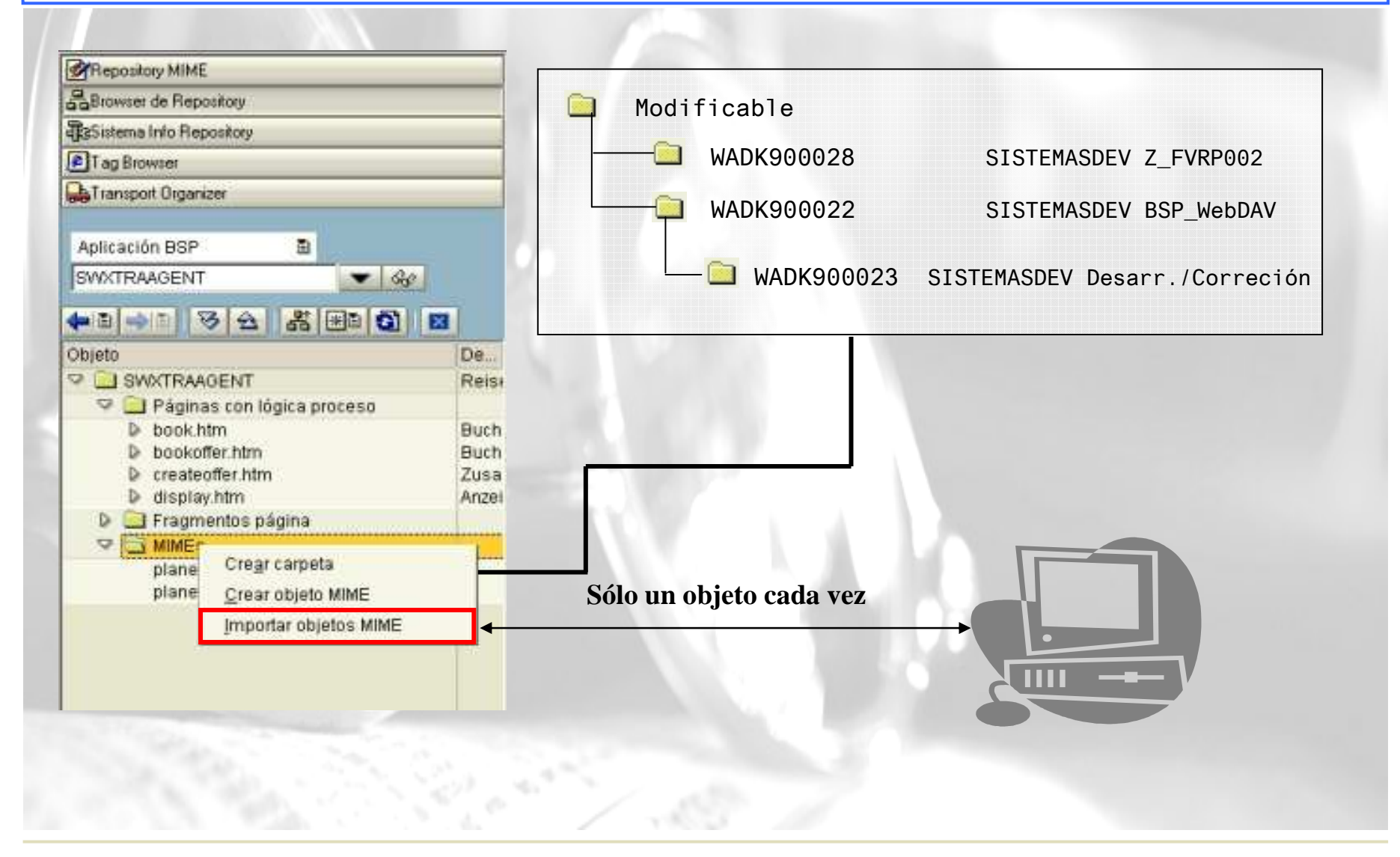

# Importación masiva de MIMEs utilizando WebDAV

#### Descripción

El contenido del repositorio MIME constituye un sistema de archivos virtual que resulta visible a todos los clientes con WebDAV ( por ejemplo Windows NT Explorer ).

#### Procedimiento

En Windows NT:

- 1. Abrir el NT Explorer.
- 2. Anadir un nuevo directorio Web utilizando el WIzard situado en el directorio Web Folders. La ubicación del directorio web es:

http://<SAP WebAS>:<Puero>/sap/bc/bsp\_dev

**Nota:** Si estuviésemos en Windows 2000 mapearíamos una unidad de red seleccionando la posibilidad para crear un acceso directo al directorio Web.

**Atención:** Mucho cuidado con sobrescribir cualquier objeto de la carpeta PUBLIC del repositorio MIME. Al estar todas las aplicaciones referidas a esta carpeta cualquier cambio puede resultar catastrófico

# Caché del servidor: Eliminar elementos de la caché

#### Descripción

- Todos aquellos objetos de uso habitual se pueden almacenar en una caché. Este mecanismo optimiza el rendimiento del sistema.
- Cuando se vuelve a solicitar la página, esta se envía directamente desde el ICM al cliente, sin tener que generarla de nuevo.
- Todos los objetos MIME se guardan en la caché por defecto.
- Problema para el desarrollo: una vez que los objetos MIME se han cargado en caché el ICM no vuelve a buscarlos al repositorio, por lo que cualquier variación que se haga en ello no resultará visible.

### Flujo de Proceso

- 1. Entrar en la transacción SMICM.
- 2. Seleccionar en el menú: Gestión->Caché del servidor->Visualizar.
- 3. Seleccionar el elemento que se desea eliminar de la caché
- 4. Eliminar utilizando el botón Borrar.

# Ejemplo III-Repositorio MIME

- 1. En la transacción SE80, pulsar le botón "Repositorio MIME" de la barra de herramientas.
- 2. En el árbol de aplicaciones, seleccionar el contenedor con el nombre de nuestra aplicación y abrir el menú de contexto con el botón derecho del ratón. Vamos a crear un nuevo directorio.
- 3. Especificar un nombre ( imágenes ) y grabar.
- 4. Situándonos en el directorio, botón derecho, elegimos la opción Importar objeto MIME.

#### Nota:

Si no aparece el botón Repositorio MIME en la pantalla , navegar a " Entorno->Settings" y seleccionar la pestaña " Workbench ( General )". Seleccionar " Repositorio MIME" de la lista de herramientas que aparecen.

# Ejemplo III-Repositorio MIME

- 5. Seleccionar un archivo de imagen del sistema de archivos y pulsar Enter. Ahora la imagen se ha descargado al repositorio MIME y aparece en el directorio.
- 6. Si hacemos doble clic en la imagen podremos previsualizarla.
- Abrir la página de búsqueda search.htm y seleccionar la pestaña " Disposición"
- Ahora insertaremos en la página una imagen utilizando el tag<img>. Insertamos el siguiente texto en la posición del formulario que deseemos:
   <img src="">
- 9. Finalmente, sólo nos queda arrastrar la imagen del repositorio MIME a la posición entre comillas, con lo que nos queda algo parecido a:

<img src="Images/log.gif">

# Ejemplo III-Importación masiva de MIMEs

Tras la experiencia traumática de la inserción de una sola imagen en el formulario, nos encontramos ahora preparados par a apreciar la importación masiva de objetos MIME.

- 1. Abrir el explorador de archivos.
- 2. Mapear el directorio del repositorio de objetos tal y como se describe en la trasparencia "Importación masiva de MIMEs "
- 3. Agrupar todas aquellas imágenes que necesitemos en la aplicación en una carpeta en el sistema de archivos de PC.
- 4. Marcar todas aquellas imágenes que deseemos copiar en el repositorio MIME.
- Copiar y pegar las imágenes en el repositorio MIME.
   Nota: Para poder utilizar este procedimiento, necesitaremos tener los permisos adecuados para nuestro usuario WAS. Todos los objetos MIME quedarán agrupados en una orden de transporte.

### Fragmentos de página

### Descripción

Todas aquellas partes de la página que va a repetirse a lo largo de la aplicación, como cabeceras, logos, estructuras de navegación... pueden almacenarse en fragmentos de la página.

#### Flujo del proceso

Desde la transacción SE80.

- 1. Seleccionar la aplicación BSP
- 2. Pulsando el botón derecho del ratón, seleccionar Crear->Página HTML.
- 3. Introducir el nombre del fragmento y marcar el check box "Fragmento de Página".
- 4. Introducir el código HTML que conformará el fragmento de la página.
- 5. Grabar y activar.

Estos fragmentos, se incluyen en la páginas introduciendo la directiva BSP: <%@include file="fragmento.htm"%>

# Ejemplo IV Fragmentos de página

Vamos a utilizar tablas e imágenes para crear pie de página sencillo para nuestras páginas BSP

Desde la transacción SE80:

- 1. Seleccionar la aplicación BSP.
- 2. Pulsando el botón derecho del ratón, seleccionar Crear->Página HTML.
- Introducir "footer.htm" como nombre del fragmento y marcar el check box "Fragmento de Página".
- 4. Introducir el código HTML que conformará el fragmento de la página.
- 5. Grabar y activar
- 6. Incluir el fragmento en aquellas páginas que se desee, grabarlas y activarlas.

# Ejemplo IV Fragmentos de página

```
Fábrica y oficinas: Ctra.Sabadell a Granollers,
          Km 14,50.  &nbsp ; 
         08185 Lliçà de Vall, (Barcelona) España < BR>
         Tel.+34 93 860 95 00 . FAX . +34 93 843 96 95 .
         Atención al Cliente. +34 93 860 95 01
       <img src="images/tarjetas.gif" width="100"
       height="25">
     </ body>
</ html>
```

# Construir páginas utilizando herramientas externas

#### Descripción

Se crea la estructura de la aplicación con la transacción SE80 y se modifica la apariencia utilizando herramientas esternas

#### Flujo del Proceso

- 1. Crear la estructura básica de la aplicación con la transacción SE80
- 2. Editar las páginas utilizando WebDAV.
- 3. Importar los MIMEs necesarios al Repositorio MIME de WAS
- 4. Implementar la apariencia de la aplicación creando las páginas necesarias.
- 5. Importar las páginas HTML al repositorio MIME.
- 6. Convertir las páginas estáticas del repositorio en BSPs, si fuese necesario.
- 7. Implementar los eventos de la página, definir los parámetros de página y probarla.

## Creación de una estructura de navegación (I)

#### Descripción

Después de crear las páginas de la aplicación BSP, se determinan las transacciones entre páginas

#### Procedimiento

Esto puede hacerse de tres formas diferentes:

- Navegación via HTML
  - <a href=<u>http://www.realtech.de</u>>Publicidad</a>
- Navegación via FORMS. Se especifica en el parámetro 'action' del formulario.
   <form name="logon" nethod="post" action="info.htm">

...

</form>

• Navegación vía gestor de eventos.

# Creación de una estructura de navegación ( II )

#### Descripción

Proporcionando una "Navigation Request" a la transición entre dos páginas, el sistema determina automáticamente las páginas de origen y destino.

#### Procedimiento

- 1. Seleccionar la aplicación BSP en la transacción SE80
- En el TAB "Navigation" introducir todas las transacciones posibles entre las páginas de la aplicación que vayan a ser gestionads por la gestión de eventos. Cada transacción debe tener.
  - Página origen
  - Página destino
  - Nombre

Nota: Esto mismo puede hacerse desde el "Navigation Modeler"

### Ejemplo V

### Creación de una estructura de navegación (II)

- 1. Seleccionar la aplicación BSP.
- 2. En la pestaña Navegación seleccionar la página search.htm como página inicial
- 3. Seleccionar la página display.htm como página destino
- 4. Especificar un nombre para la petición de navegación (ONSEARCH)
- 5. Si ahora selecionamos la pestaña "Modelador de Navegación" aparecerá una representación gráfica del modelo lógico de la aplicación.
- 6. Finalmente hay que modificar el código de navegación de la página search.htm para hacer referencia a este cambio. En el código, cambiamos: naviagtion->goto\_page ( 'dispaly.htm' )

por

navigation->next\_page ( 'OnSearch').

### Editor de temas (I)

#### Descripción

Proporciona soporte para mantener múltiples apariencias para una aplicación, por ejemplo para diferentes divisiones corporativas.

Para ello se crean diferentes colecciones de objetos MIME para la aplicación BSP. Al especificar un tema para la aplicación, el servidor de aplicación seleccionará la colección de objetos adecuada.

#### Flujo del proceso

Para crear un tema:

- 1. Seleccionar la aplicación BSP
- 2. Pulsar el botón "Asignar tema" en la barra de botones de la aplicación.
- 3. Especificar el nombre del tema y grabar.
- 4. En el editor de temas, seleccionar la pestaña "Archivos" y pulsar el botón "Incluir Objetos"

### **Editor de temas (II)**

#### Flujo del proceso ( continuación )

- 5. Aparecerá un pop-up que muestra el repositorio MIME. Ahora basta con seleccionar aquellos objetos del repositorio que se desean y añadir el tema.
- En el nuevo objeto añadido importar el nuevo gráfico.
   Ahora podemos volver a la aplicación BSP y asignar el tema dentro de la pestaña de propiedades generales. Por defecto, la aplicación se ejecutará con este tema.

# **Objetos y programación OO**

#### **Objetos.**

Un objeto es una sección de código que contiene datos y proporciona servicios. Los datos son los atributos del objeto. Y los servicios se conocen como métodos. Normalmente los métodos actúan sobre datos privados ( atributos o estado del objeto) que sólo son visibles a los métodos del objeto. De esta forma, los atributos no pueden cambiarse directamente por el usuario sino sólo a través de los métodos del objeto.

#### Clases

Las clases describen objetos. Desde un punto de vista técnico, los objetos son instancias en tiempo de ejecución de una clase. En teoría, se pueden crear cualquier número de objetos basados en una única clase. Cada instancia ( objeto ) tiene una identidad única y tiene su propio conjunto de valores para sus atributos.

#### **Referencias a objetos**

En un programa, una referencia a un objeto permite acceder a los atributos y métodos de un objeto.

(Manual: ABAP orientado a objetos - Manuel Fernández Arguelles AG)

### Estructura de una clase (I)

Las clases son plantillas para crear un objeto, esto es una descripción abstracta de un objeto. Los atributos de los objetos se definen por los componentes de la clase, que definen el estado y el comportamiento de los objetos. Una clase tiene componentes:

- Atributos
- Métodos
- Eventos
- Tipos

Constantes

Cada componenete tiene asignado una visibilidad.

- Public
- Protected
- Private

### Estructura de una clase (II)

#### Atributos

Los atributos son campos de datos internos a la clase. El estado de un objeto se determina por el contenido de sus atributos.

#### **Tipos de Atributos**

Los atributos pueden ser:

- Atributos de instancia. El contenido de los atributos es específico de cada objeto.
- Atributos Estáticos. El contenido define un estado de la clase que es válido para todas las instancias. Sólo existen un conjunto de atributos estáticos por clase, siendo accesibles por todos los objetos instanciados de la clase.

### Estructura de una clase (III)

### Métodos

Los métodos son tos internos de la clase que definen el comportamiento de un objeto. Pueden acceder a todos los atributos de la clase, lo que les permite modificar su contenido. Los atributos privados de una clase solo pueden cambiarse por metodos de la misma clase.

#### Tipos de método

- Métodos de instancia. Pueden acceder a todos los atributos de una clase y pueden lanzar todos los eventos de la clase.
- Métodos estáticos. Sólo pueden acceder a los atributos estáticos y lanzar los eventos estáticos.
- Métodos especiales. Además de los métodos normales existen dos métodos especiales denominados CONSTRUCTOR y CLASS\_CONSTRUCTOR, que se crean automáticamente cuando se crea un objeto (CONSTRUCTOR) o cuando se accede por primera vez a los componentes de la clase (CLASS\_CONSTRUCTOR).

### Estructura de una clase (III)

#### **Eventos**

los objetos o clases pueden utilizar eventos para disparar métodos gestores de eventos en otros objetos o clases. Con los eventos, los métodos gestores determinan a qué eventos quieren reaccionar.

#### **Tipos**

Dentro de una clase se pueden definir tipo de datos propios. Estos tipos no son específicos de cada instancia, existiendo una sola vez pata todos los objetos de la clase.

#### Constantes

Las constantes son atributos estáticos específicos. Se fijan los valores al declararlas y no pueden volver a modificarse. Estos tipos no son específicos de cada instancia, existiendo una sola vez para todos los objetos de la clase.

### Manejo de objetos (I)

#### Creación de objetos

Antes de crear un objeto de una clase, se necesita declarar una variable de referencia a esa clase.

data <ref> type ref to <class>.

Puede crearse un objeto utilizando la sentencia:

create object <ref>.

#### Creación de mas de una instancia de una clase

En un programa, se pueden crear cualquier númeero de objetos de la misma clase, ya que son completamente independientes los unos de los otros, teniendo sus propios atributos. Cada sentencia CREATE OBJECT genera un nuevo objeto cuya identidad está definida unívocamente por la referencia.

### Manejo de objetos (II)

#### Utilización de los componentes de un objeto

Componentes de la instancia <ref>:

Atributo: <ref>-> <attr>

Método: CALL METHOD <ref>-><meth>

Componentes estáticos de la clase <claas>

Atributo estático: class>=><attr>

Método estático: CALL METHOD <ref>=><meth>

Los componentes estáticos de una clase son accesibles sin llegar a crear un objeto de referencia.

Dentro de una clase puede referencia ME para acceder a los

componentes individuales:

Atributo en la misma clase: ME-><attr>

Método en la misma clase :

CALL METHOD ME-><meth>
## Descripción

Las clases de aplicación son útiles en dos casos:

- Situaciones en las que se desea separar la lógica de la aplicación Web. En este caso se está proporcionando una interface pero se está ocultando la implementación.
- Situaciones en las que se desea compartir la lógica de la aplicación entre diferentes aplicaciones, ya sean Web o ABAP

**NOTA:** Las clases de aplicación se asignan directamente a la aplicación por lo que no es necesario crear una instancia de ella para poder utilizarla. **NOTA:** Es ahora cuando el análisis previo de la aplicación es más importante. Para ello no vendría de más repasarse todos los temas de programación OO

#### Procedimiento

Para crear una clase de aplicación se utiliza la transacción SE24, o bien desde la propia SE80.

- 1. Ejecutar la transacción SE24 (Class Builder).
- 2. Crear una clase de aplicación global del tipo ABAP habitual. La clase debe permitir la creación de instancias de tipo publico.
- 3. Grabar y activar

En este punto la clase ya estaría creada, sólo falta añadirle los métodos, atributos y excepciones...

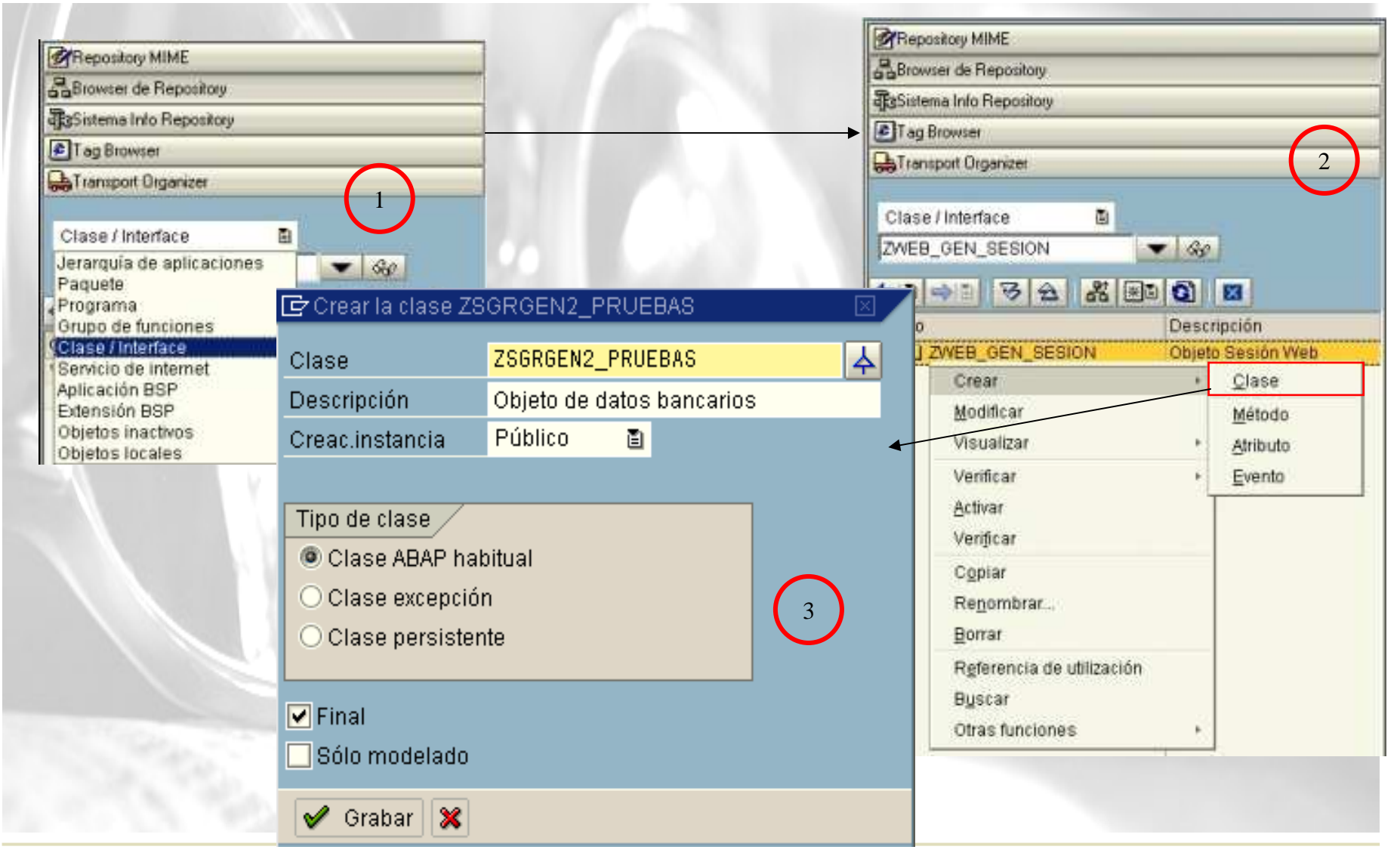

Repository MIME Browser de Repository Sistema Info Repository Tag Browser ATransport Organizer Clase / Interface ZWEB\_GEN\_SESION - 60 ◆ 🖻 → 🖹 🕏 🛆 🖁 🖼 🛛 Objeto ZWEB\_GEN\_SESION \* D Subclases 👽 🦲 Atributos O APL DIAS\_RESTAN EMPLOYEENUMBER S FALTA\_BLOQUEO S FLEX LANGUAGE LANGUAGE\_INT MENSAJE NUMBER PASSWORD PASSWORD\_OK Ӯ 🔂 Métodos ADAPTAR\_IDIOMA CAMBIA\_PASSWORD CHEQUEA\_PASSWORD • SEGUIMIENTO 1

| 上 Parámetros 🛛 🖏 Excepcio | ın 📰 🛛 🔁 |        | -52 |                                         |
|---------------------------|----------|--------|-----|-----------------------------------------|
| Métodos                   | Clase    | Vis Só | I T | Descripción                             |
| GUIMIENTO                 | Insta.   | Pub    |     | Introduce los datos en la tabla de zseg |
| HEQUEA_PASSWORD           | Insta.   | Pub    |     | Chequeamos el Password                  |
| DAPTAR_IDIOMA             | Insta.   | Pub    |     | Adaptar idioma de sesión                |
| CAMBIA_PASSWORD           | Insta.   | Pub    |     | Modifica el Password                    |
|                           |          | E      |     |                                         |
|                           | J        |        |     | I                                       |
|                           |          |        |     |                                         |
|                           |          |        |     | I.                                      |
|                           |          |        |     |                                         |
|                           | J.       |        |     | I.                                      |
|                           |          |        | 26  |                                         |
|                           |          |        | -00 | I.                                      |
|                           |          |        |     |                                         |
|                           |          |        |     |                                         |
|                           |          |        |     |                                         |
|                           |          |        | 100 |                                         |
|                           |          |        | ah  |                                         |
|                           | 1        |        |     |                                         |
|                           |          |        |     |                                         |
|                           |          |        |     |                                         |
|                           |          |        | 1   |                                         |

## Procedimiento

Para crear un atributo.

- 1.- Ejecutar la transacción SE24, seleccionar la clase global
- 2.- En la pestaña "Atributos " añadir un nombre al atributo, especificar el tipo de dato y el tipo de acceso.
- 3.- Grabar y activar la clase

| 🔄 Crear atributo 🛛 🔍                     |                     |             |  |  |  |
|------------------------------------------|---------------------|-------------|--|--|--|
| Tipo objeto                              | ZSRGEN2_GET         |             |  |  |  |
| Atributo                                 | Language            |             |  |  |  |
| Descripción                              | Atributo del idioma |             |  |  |  |
| Visibilidad                              |                     | Atributo    |  |  |  |
| Public                                   |                     | ○ Constante |  |  |  |
| <ul> <li>Protected</li> </ul>            |                     | ○ Estático  |  |  |  |
| O Private                                |                     | 🖲 Instancia |  |  |  |
|                                          |                     |             |  |  |  |
| Tipificación                             |                     |             |  |  |  |
| OLIKE                                    | Тіро                |             |  |  |  |
| TIPO                                     | BAPITRVXXX-LANGU    |             |  |  |  |
| O TYPE REF TO                            |                     |             |  |  |  |
| <ul> <li>Entrada tipo directa</li> </ul> |                     |             |  |  |  |
|                                          |                     |             |  |  |  |
| 🔄 Sólo lectura                           |                     |             |  |  |  |
| Valor inicial                            |                     |             |  |  |  |
| Modelado                                 |                     |             |  |  |  |
|                                          |                     |             |  |  |  |
| Crear 🔀                                  |                     |             |  |  |  |
| 1.00                                     |                     |             |  |  |  |

## Procedimiento

Para crear un método:

- 1. Ejecutar la transacción SE24, seleccionar la clase global
- En la pestaña "Metodos " añadir un nombre al método (get\_flights), especificar el tipo de acceso (privado, público) el tipo de método (estático o de instancia) y la descripción.
- 3. Dentro de la pestaña del método tenemos dos botones, uno que nos dirige a los parámetros del método y otro a sus excepciones. En nuestro caso señalaremos dos parámetros:

importing carrid type string

changing flight table type flighttab

Y una excepción:

NO\_DATA\_FOUND

| lase                                                                                                    | ZHR_BANK_DETAILS                                                                   |  |
|----------------------------------------------------------------------------------------------------|------------------------------------------------------------------------------------|--|
| létodo                                                                                                    | CHECK_BANCO                                                                        |  |
| escripción                                                                                                    | Funciones de chequeo de datos de la cuenta bancaria                                |  |
| Propiedad<br>Visibilidad<br>Públ.<br>Protegido<br>Privado<br>Abstracto<br>Final<br>Prog.trat.ev<br>Clase/Interfac<br>Evento<br>Modelado | Jes Parámetros Excep.<br>Método<br>© Estadístico<br>© Instancia<br>rentos p.<br>:e |  |
| Crear 🔀                                                                                                    |                                                                                    |  |

#### Procedimiento (continuación)

• Implementar el código del método.

select \*

from sflight

into corresponding fields of table flights up to 100 rows

where carrid = carrid

if sy-subrc ne 0.

raise no\_data\_found.

endif

5. Grabar y activar la clase.

#### Descripción

Antes de poder utilizar la clase de aplicación hay que introducirla en la aplicación BSP

#### Procedimiento

Para asignar una clase de aplicación a una aplicación BSP

- 1. Seleccionar la aplicación BSP en la transacción SE80
- 2. Seleccionar la pestaña "Propiedades "
- 3. Introducir el nombre de la clase en el campo "Clase de Aplicación "
- 4. Grabar y activar.

|                         | Asignari              | tema            |                    |                 |  |
|-------------------------|-----------------------|-----------------|--------------------|-----------------|--|
| Repository MIME         | Aplicación BSP        | zbsp_flight     |                    | Activo/revisado |  |
| Browser de Repository   | Atributos Nave        | egación         |                    |                 |  |
| Sistema Info Repository |                       | 165 III         |                    |                 |  |
| Tag Browser             | Descripción breve     | Prueba          |                    |                 |  |
| Transport Organizer     |                       |                 |                    |                 |  |
|                         | Creado por            | SRGEN2          | Fecha creación     | 02.09.2004      |  |
| Aplicación BSP 🔋        | Modificado por        | SRGEN2          | Fecha modificación | 02.09.2004      |  |
| zbsp_flight 🛛 🔽 🚱       | Paquete               | \$TMP           |                    |                 |  |
|                         | Idioma maestro        | ES              |                    |                 |  |
| histo                   | Nombre interno        | ZBSP_FLIG       | łT                 |                 |  |
| i jelo<br>1 zbsp flight |                       |                 |                    |                 |  |
| ✓                       | Imagen inicial BSP    | search.htm      |                    |                 |  |
| display.htm             | Clase de aplicación   | ZWEB_LIQ_SESION |                    |                 |  |
| search.htm              | Tema                  |                 |                    |                 |  |
|                         | 🗹 Con estado          |                 |                    |                 |  |
|                         | 🗌 Soporta integración | portal          |                    |                 |  |
|                         |                       |                 |                    |                 |  |
|                         |                       |                 |                    |                 |  |

Utilizamos ahora el método de la clase que hemos creado en la inicialización de los datos:

- 1. Seleccionar la aplicación BSP en la transacción SE80
- 2. Seleccionar el evento OnInitialization de la página display.htm
- 3. Cambiar el código del evento por lo siguiente:

Call method application ->get\_flight

exporting carrid = carrid

Changing flights = flights

Exceptions no\_data\_found = 1.

4. Falta capturar las excepciones, navegando a una página de error.

# Aplicación BSP con estado - Stateful

Una aplicación BSP se ejecuta en el único contexto (roll area ) como cualquier transacción SAP. Cualquiera de los datos introducidos por el usuario o determinados por la aplicación son accesibles en el contexto de la sesión.

Todas las peticiones HTTP independientes se agrupan en tiempo de Ejecución utilizando *cookies de sesión*.

#### Ventajas:

• Programación simplificada. No hay que volver a recalcular los datos, lo que lleva a una mejora sustancial del rendimiento.

#### **Desventajas :**

- Hay que compensar el factor tiempo de ejecución con el factor memoria. El número de sesiones en paralelo se restringe por la cantidad de memoria disponible. Cuando ésta se agota, se rechazará cualquier acceso de nuevos usuarios hasta que haya recursos disponibles.
- Los navegadores no realizan la desconexión del sistema y por tanto una sesión permanecerá abierta hasta que sea liberada por el mecanismo de timeout.

# Aplicación BSP sin estado – Stateless (I)

#### **Descripción:**

Las aplicaciones BSP que no mantiene el estado sólo consumen recursos del WAS en el momento en que la petición está siendo procesada... Cuando se ha terminado, todos los recursos se devuelven al sistema para un uso futuro en otras peticiones.

#### Ventajas:

Permite un escalamiento óptimo de las aplicaciones.

#### **Desventajas:**

Liberar el contexto de la aplicación implica que es posible que haya que obtener los mismos datos varias veces con la consiguiente repercusión en el tiempo de respuesta.

# Aplicación BSP sin estado – Stateless ( I I)

#### Descripción

Para mantener información de una aplicación BSP sin estado, deberá programarse la funcionalidad para conservar y devolver los datos entre llamadas

Las soluciones técnicas son:

- Almacenamiento temporal en el Website con campos HTML ocultos:
   <input type=hidden name="customerID" value="4711">
- Cookies en el lado cliente
- Cookies en el lado servidor

Almacenamiento temporal en tablas específicas de la aplicación.

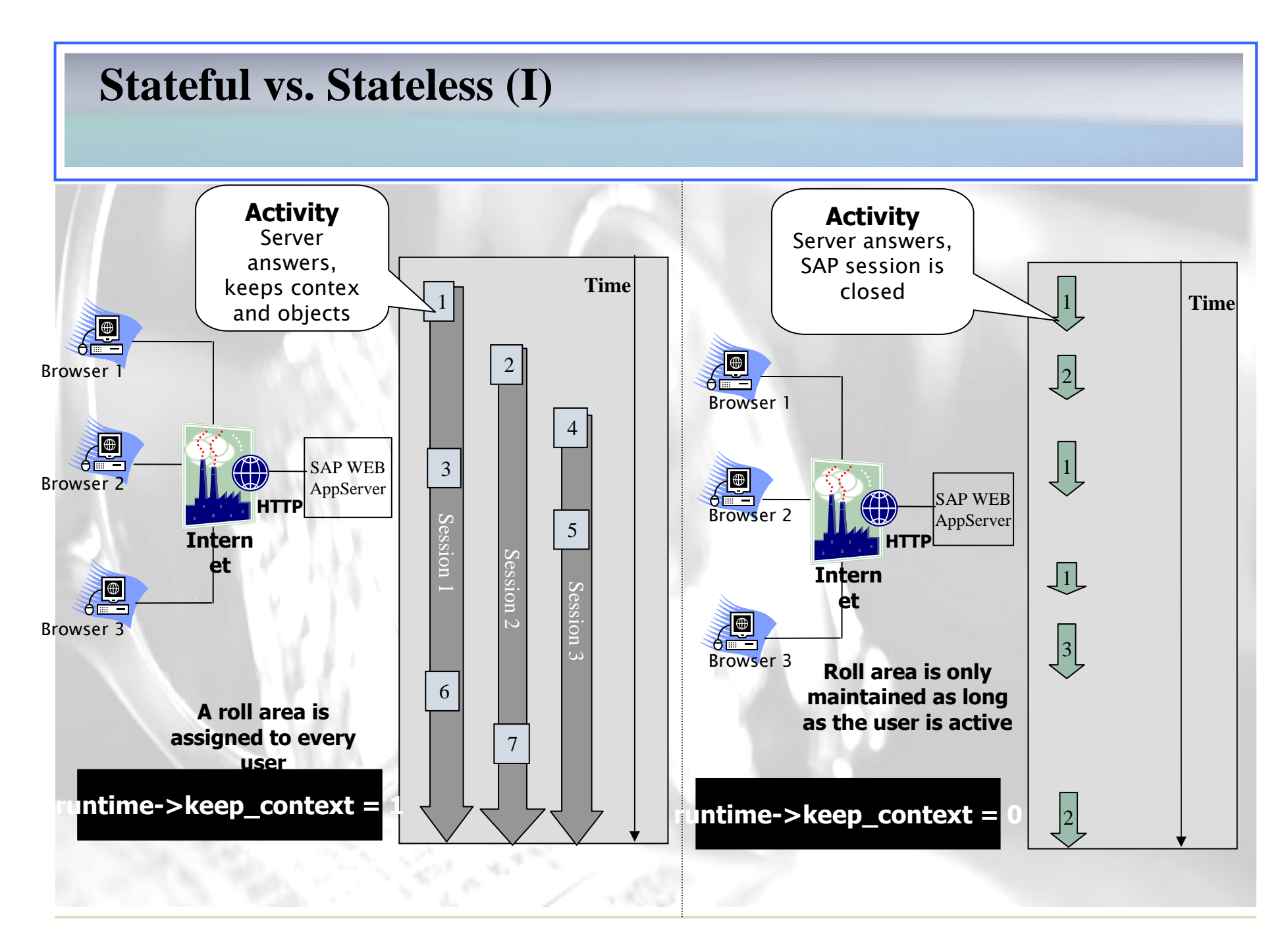

## **Stateful vs. Stateless (II)**

#### Manteniendo el estado

El servidor mantiene la sesión.

Penalización en memoria .Limita el número de sesiones concurrentes.

Simplifica el desarrollo.

Pensando para optimizar el acceso a Datos. Sólo se obtiene una vez.

#### No manteniendo el estado

Después de cada petición el servidor se " olvida " de todo.

Penalización en factor tiempo. Permite un número mas alto de usuarios concurrentes.

Debe codificarse métodos para guardar la información entre peticiones : campos ocultos, cookies, etc...

## **Como hacer una BSP Stateful o Stateless**

Puede hacerse durante la fase de desarrollo o bien en tiempo de ejecución.

- **Durante el desarrollo.** En la transacción SE80, seleccionar la aplicación BSP. Dentro de las propiedades de la aplicación, existe un checkbox que indica si la aplicación debe mantener estado o no.
- En tiempo de ejecución. Se hace mediante la interface de programación IF\_BSP\_RUNTIME. En cualquier momento puede cambiarse de uno a otro modo fijando o borrando el atributo keep\_context, o que sobreescribirá el valor que se le hubiera asignado durante la fase de desarrollo.

**Nota:** En la práctica, en ninguna aplicación tiene un modelo único de trabajo en todas las situaciones posibles. Un caso típico es una tienda on line, mientras que durante la fase de navegación por el catálogo no tiene sentido mantener el estado, durante la fase de pedido, se mantiene muy a menudo el estado.

# **Cookies de cliente**

## Descripción.

Una cookie es un mecanismo HTTP que permite a un servidor enviar Cantidades limitadas de información a un cliente HTTP. El cliente envía De retorno la cookie al servidor con la información. Se utiliza entonces Para mantener el estado de la conversación cliente-servidor en aplicaciones que no conservan el estado.

#### Consideraciones

En el manejo de cookies en el lado cliente debe considerarse:

- La seguridad. Al estar almacenadas como ficheros de texto en el disco duro, son fácilmente alterables. Hay que verificar siempre la información que viene en una cookie.
- El cliente puede tener desactivada la opción de trabajar con cookies.
- La información que puede almacenarse es limitada:
  - 4 kilobytes por cookie.

300 cookies en total.

20 cookies por servidor o dominio.

## **Cookies de servidor (I)**

## Definición

Los cookies de servidor son datos persistentes similares a las cookies del lado cliente que se almacenan en la BBDD. Los cookies de servidor no tienen limitaciones de tamaño y cantidad que tienen los del lado del cliente.

Por razones técnicas, cada cookie solo se puede almacenar de una de las siguientes formas:

\* Como campo

\* Como estructura

\* Como tabla interna

La clase CL\_BSP\_SERVER\_SIDE\_COOKIE proporciona los métodos para crear, obtener, borrar y gestionar las cookies del servidor.

Nota: Al recobrar una cookie, debe hacerse sobre la misma estructura Sobre la que se almacenó, en caso contrario se provocará un error.

## **Cookies de servidor (II)**

## Para crear una cookie de servidor:

Call method cl\_bsp\_server\_side\_cookie=>set\_server\_cookie exporting ="FLIGHTS" Name Application\_namespace =runtime->application\_namespace Applicarion\_name =runtime->application\_name Username =usuario Session\_id =runtime->session\_id Expiry\_date\_abs =exp\_date Expiry\_time\_abs =sy-uzeit ="FLIGHTS" Data\_name =flights Data\_value

## **Cookies de servidor (III)**

## Para obtener el valor de una cookie de servidor:

Call method cl\_bsp\_server\_side\_cookie=<get\_server\_cookie exporting

Name Application\_namespace Application\_name Username Session\_id Data\_name Importing Expiry\_date Expiry\_date Expiry\_time Changing Data\_value ="FLIGHTS" =runtime->application\_namespace = runtime->application\_name =usuario =runtime->session\_id ="FLIGHTS"

=exp\_date =exp\_time

=flights.

## **Cookies de servidor (IV)**

## Para borrar una cookie de un servidor:

Call method cl\_bsp\_server\_side\_cookie=<delete\_server\_cookie exporting

Name

Application\_namespace

Application\_name

Username

Session\_id

="FLIGHTS"

=runtime->application\_namespace

- = runtime->application\_name
- =usuario
- =runtime->session\_id

## Procedimiento

Para crear una cookie de cliente desde la propia SE80:

- 1. Crear una aplicación BSP, Z\_RT405\_XX\_COOKIE
- 2. Crear dos páginas, una llamada default.htm y otra display.htm.
- 3. El código de la página default.htm contiene un campo de introducción de datos y un botón de aceptación, que dispara el evento OnInputProcessing que es el encargado de almacenar la cookie persistente en el lado cliente y navegar a la página *display.htm*.
- 4. En la página display.htm obtenemos primero la cookie almacenada en el lado cliente, en el evento *OnInitialize*, almacenándola en la variable carrid. Posteriormente la mostramos en la página.

El código de HTML d ela página default.htm queda como sigue: <%@page language="abap"%> <html> <head> k rel="stylesheet" href="../../sap/public/bc/bsp/styles/sapbsp.css"> <title> Página por defecto </title> <head> <body> <form> Compañía: <input name="CARRID"/> <input type=submit name="OnInputProcessing" value="Cookie...> </form> </body> <html>

1. En el evento OnInputProcessing de la página default.htm definimos las siguientes variables:

| data: | carrid   | type string,       |
|-------|----------|--------------------|
|       | expira   | type string,       |
|       | ts       | type bsptimestamp, |
|       | ttss(14) | type c,            |

2. Obtenemos el dato del formulario y fijamos la fecha de caducidad de la cookie:

| ts-date | = | sy-datum + 1                      |
|---------|---|-----------------------------------|
| ts-time | = | sy-uzeit.                         |
| ttss    | = | ts                                |
| carrid  | = | request->get_form_field( "carrid" |

# Ejemplo VII

## Creación de una cookie de cliente

3. Cambiamos el formato de fecha a un formato de fecha HTTP utilizando la clase CL\_BSP\_UTILITY:

class cl\_bsp\_utility definition load expira = cl\_bsp\_utility=>date\_to\_string\_http ( timestamp = ttss ).

4. Escribimos la cookie de cliente y navegamos a la página siguiente call method runtime->server->response->set\_cookie

exporting name = "carrid" path = '/' value = carrid expires = expira secure = '0' navigation->next\_page ('DISPLAY')

El código de HTML de la página default.htm queda como sigue:

```
<%@page language="abap"%>
<html>
```

```
<head>
```

```
k rel="stylesheet"
```

href="../../sap/public/bc/bsp/styles/sapbsp.css">

```
<title> listado de vuelos </title>
```

<head>

<body>

```
La cookie vale <%=carrid %>
```

</body>

<html>

# Ejemplo VII

# Creación de una cookie de cliente

1. En el evento OnInitialization de la página display.htm introducimos el siguiente código:

Call method c->server->request->get\_cookie Exporting name = 'carrid' Importing value = carrid.

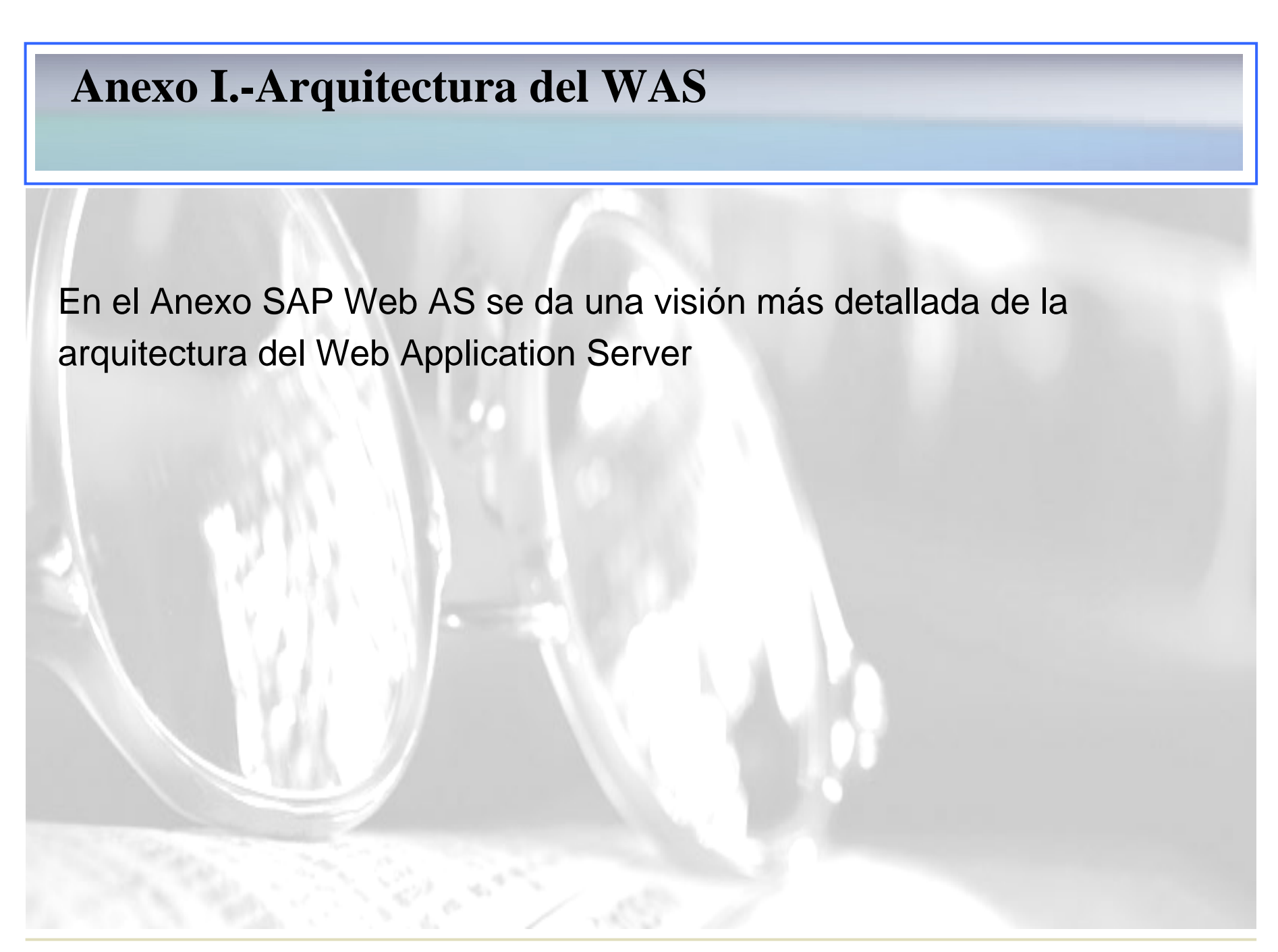

# Modelo de implementación \_ Servidor

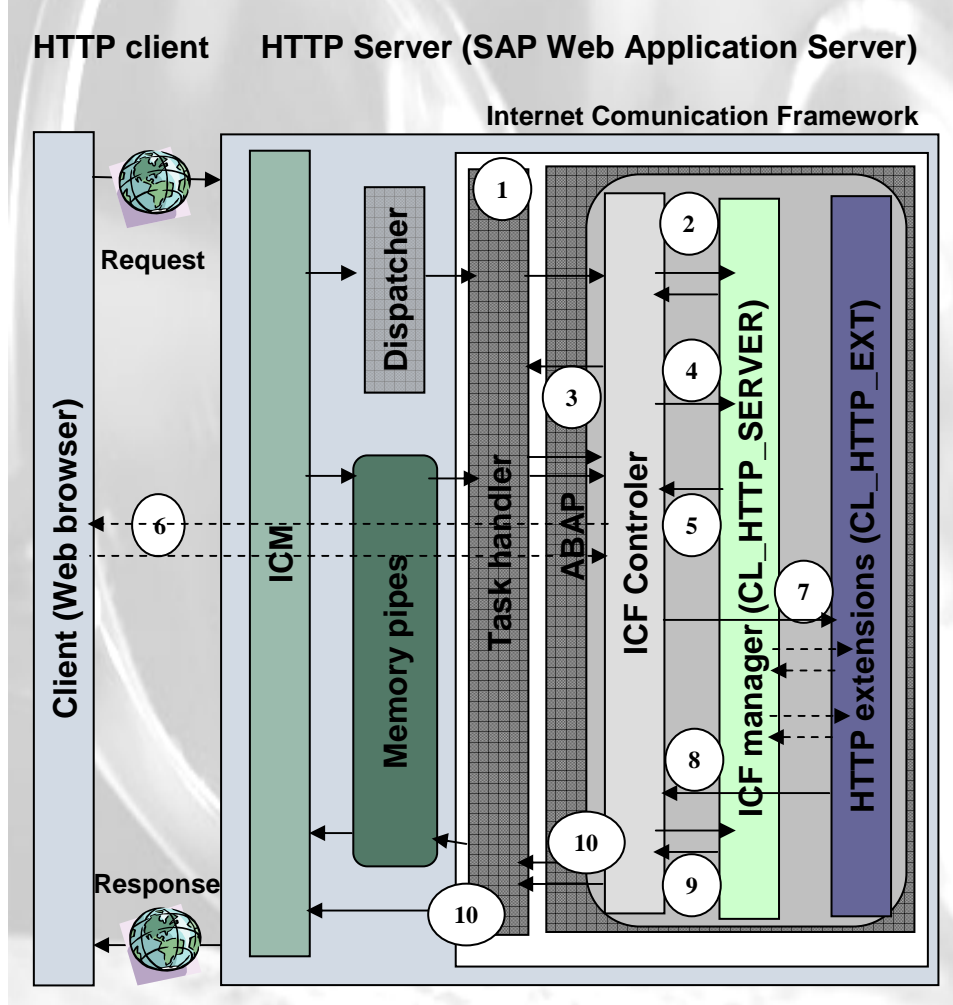

- 1. Llamada al módulo de Función HTTP\_DISPATCH-REQUEST.
- 2. Se crea un objeto de la clase CL\_HTTP\_SERVER( server control block).
- 3. Se lee la petición HTTP.
- 4. Se rellena el Server Control Clock con los datos de la petición HTTP.
- 5. Se selecciona el gestor de la petición en función de la URL (SICF).
- 6. El cliente se conecta.
- 7. Se llama al gestor de la petición HTTP, que gestiona los datos, llama las aplicaciones...
- 8. El ICF abandona el control en este punto, pudiendo dedicarse a otras tareas.
- 9. Se crea otra cadena HTTP ( serialización de la respuesta)
- 10. El resultado se escribe en los memory pipes y se devuelve al ciente via ICM

# Modelo de implementación \_ Cliente

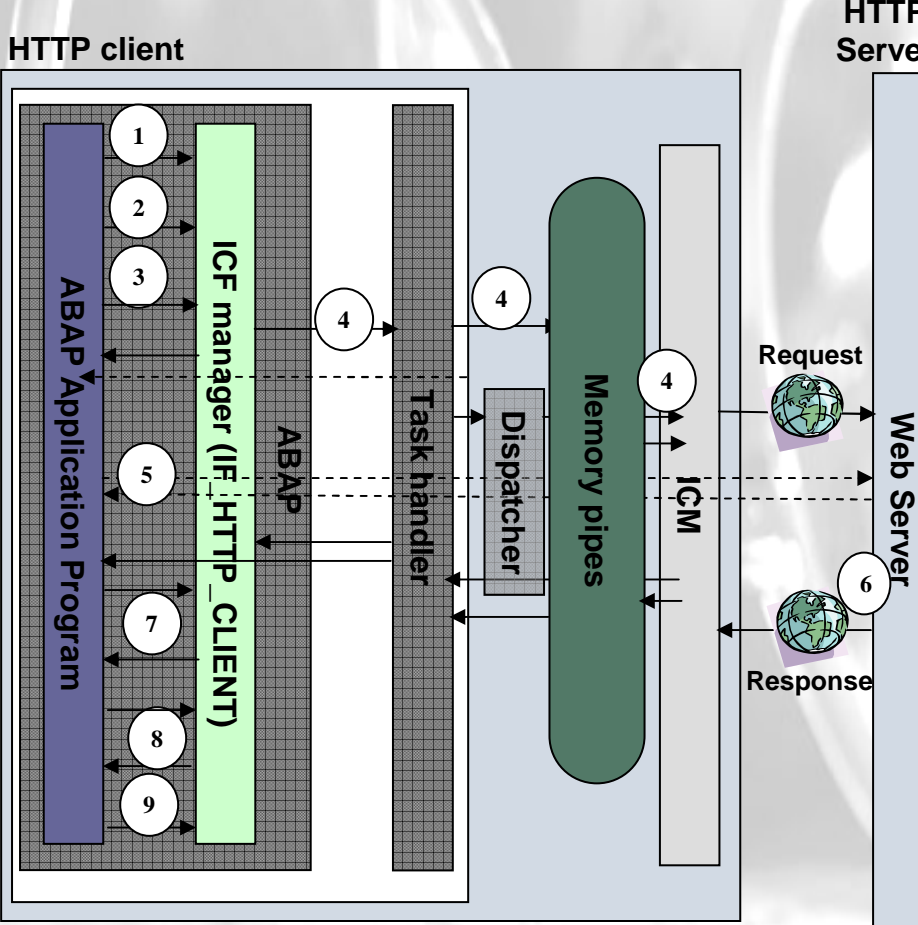

HTTP 1.Se crea un objeto de la clase Server CL\_HTTP\_Client ( client control block)

- Se rellena el Client Control block con los datos de la petición y se envía. Se abre la conexión y la petición se convierte en un HTTP data stream
- 3. La petición se envía al servidor vía ICM
- 4. Si el servidor HTTP requiere autentificación, el cliente ejecuta el logon
- 5. El servidor HTTP genera una respuesta y la devuelve.
- 6. Se llama al método RECEIVE, rellenando los datos del client Control Block.
- 7. Se procesan los datos encontrados en el atributo RESPONSE.
- 8. Se cierra la conexión con el método CLOSE

## Parámetros URL específicos del sistema

\*

## Parámetro URL

Sap-sessioncmd open

Sap-sexiturl

Sap-theme Sap-client

Sap-user Sap-password Sap-language

# ValorDescripciónReiniciaaplicación pasada en la URLcloseFinaliza la aplicación y dirige al<br/>navegador a la dirección definida en<br/>sap-sexiturl\*Especifica la dirección a la que se dirige<br/>el navegador cuando la aplicación finaliza\*Reemplaza el tema de una aplicación BSP\*Especifica al cliente al que se le efectúa la<br/>conexión\*Especifica el usuario que realiza la conexión

Especifica la contraseña para la conexión Especifica el lenguaje de conexión

# Anexo II – Llamadas remotas

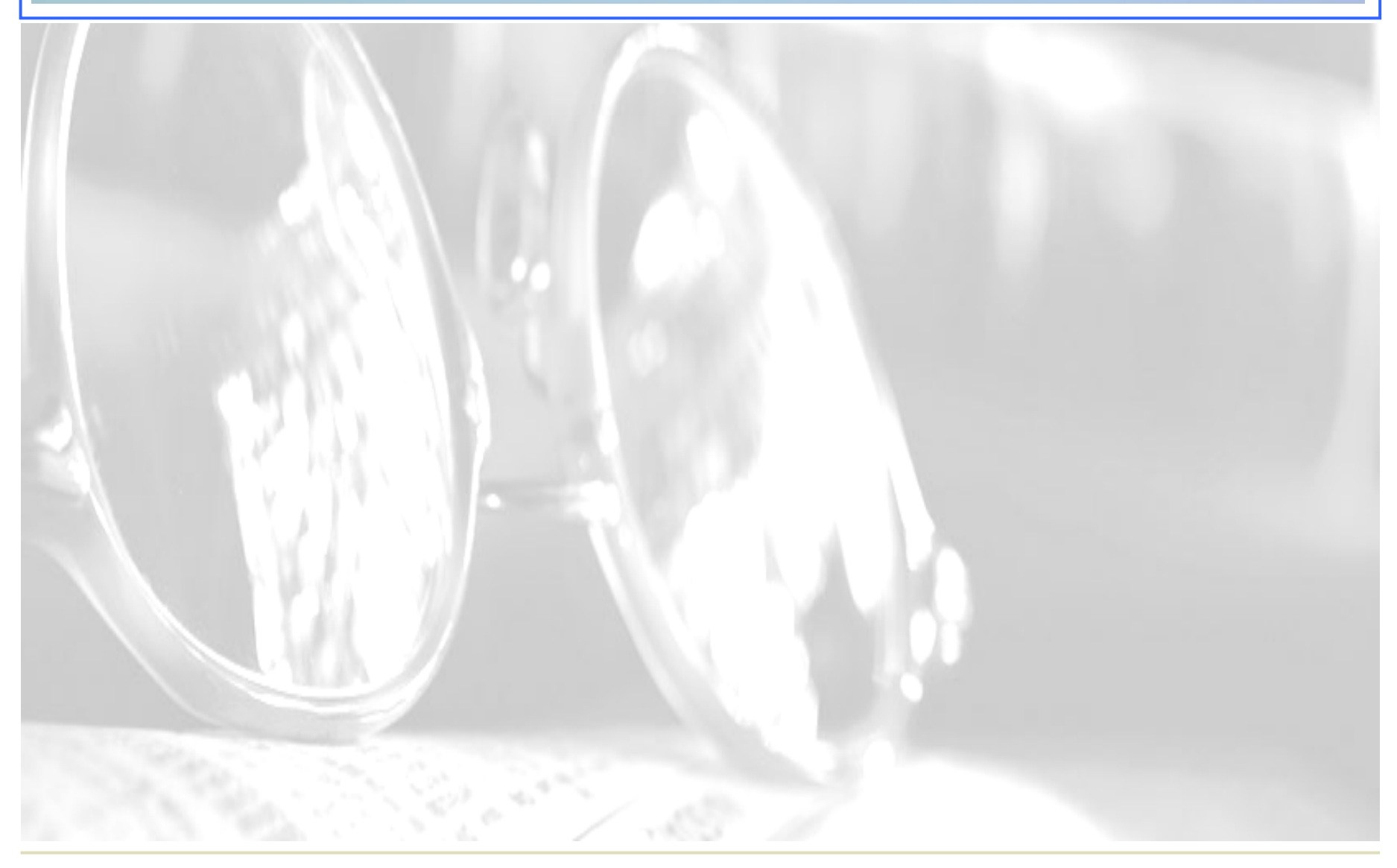

# Creación de un destino RFC

## Flujo del proceso

Para crear un destino RFC.

- 1. Crear un usuario genérico de tipo CPIC con la transacción SU01 en la máquina destino
- 2. En el servidor WAS, con la transacción SM59, pulsar el botón crear.
- 3. Introducir el nombre, la descripción y seleccionar como tipo Conexión R/3 ( 3)
- 4. Grabar e introducir la dirección IP de la máquina de destino en la Opciones Técnicas de la conexión
- 5. En las opciones de seguridad, introducir en los datos de entrada al Sistema, los datos del usuario genérico creado en el paso 1
- 6. Grabar y probar la conexión

# Ejecución de funciones remota

## Flujo del Proceso

Para ejecutar funciones remotamente:

- 1. Crear un destino RFC en el WAS.
- 2. Si fuera necesario, crear los correspondientes módulos de función en el sistema, habilitándolos para su ejecución en remoto.
- 3. En ABAP, se puede especificar el sistema desde el que queremos obtener los datos al llamar a u Módulo de Función o una BAPI modificando la llamada:

call function <NOMBRE DEL MF> destination <DESTINO>

Donde <DESTINO> es el nombre del destino RFC que hemos creado en el primer paso.

# **Comprobaciones de Autorización RFC**

- Para ejecutar un módulo de función RFC, el usuario de conexión remoto necesita las autorizaciones correspondientes para el objeto de autorización S\_RFC
- 2. El objeto de autorización S\_RFC permite definir los grupos de funciones para los cuales el usuario de conexión RFC tiene permitido ejecutar RFC. El usuario sólo podrá ejecutar módulos de función que se encuentren dentro de estos grupos de función.
- 3. El objeto de autorización S\_RFC contiene tres campos:

| VALOR | DESCRIPCION                   |
|-------|-------------------------------|
| *     | Nombre del grupo de funciones |
| 16    | Actividad                     |
| FUGR  | Tipo de objeto RFC            |
|       | VALOR<br>*<br>16<br>FUGR      |
# **BAPIs (I):** Definición

Business Application Programming Interface (BAPI) es un interfaz que proporciona acceso a datos y a procesos de negocio en sistemas R/3.

Las BAPIs son definidas como métodos del API de SAP como business object. Estos tipos de objeto de negocio y sus BAPIs son descritas y almacenadas en el Business Object Repository (BOR).

Una BAPI se implementa como un módulo de función, que está definido y almacenado en el Function Builder.

En definitiva, una BAPI es un módulo de función (subconjunto de RFC) que se utiliza para llamar a programas externos y para acceder a datos.

#### **BAPIs (II): Utilización en WAS**

Las BAPIs se utilizan en WAS para acceder a los datos de la misma forma que se pueden utilizar select a tablas de BBDD, RFC a otros sistemas, etc. Es una forma más de manipular los datos sólo que ofrece la ventaja de que realizan una serie de comprobaciones acerca de permisos y accesos de los usuarios a ciertos datos (ej.- módulo HR).

Esto es una ventaja puesto que de esta forma a la hora de programar BPS nos ahorra trabajo (validaciones de campos, errores del sistema, etc.)

La forma de utilización en WAS es encapsularlas en un método dentro de un objeto. De esta forma es accesible por cualquier BSP.

### **BAPIs (III): Creación del Objeto**

| Image: Second construction         Call of the second construction         Preportion         Preportion <t< th=""><th>G<br/>Método <u>T</u>ratar <u>P</u>asara <u>U</u>tilidades <u>E</u>ntol</th><th>rno <u>S</u>istema A<u>y</u>uda</th><th></th><th></th></t<>                                                                                                    | G<br>Método <u>T</u> ratar <u>P</u> asara <u>U</u> tilidades <u>E</u> ntol | rno <u>S</u> istema A <u>y</u> uda                                    |                                 |                                 |  |
|----------------------------------------------------------------------------------------------------|----------------------------------------------------------------------------|-----------------------------------------------------------------------|---------------------------------|---------------------------------|--|
| Generador cl. Clase ZHR_SS_DETAILS Modif.         Image: Statement of the state of the state of the stat                                                                                                    |                                                                            | ) 🗘 🖄 🕼 🖨 I 😣 🚱 🚱                                                     | l 🕄   🕱 🗷   😰 📭                 |                                 |  |
| Image: Section Pretty Printer       Firma         Método       DETENER_AFILIACION       Activo(tratado)         Browser       Etholo obtener_afiliación       Activo(tratado)         Soldena Info Repository       Etholo obtener_afiliación       Activo(tratado)         Tag Browser       Etholo obtener_afiliación       Activo(tratado)         Arinsutos       Etholo obtener_afiliación       Activo(tratado)         Clase / Interface       Imate Composition       Etholo obtener_afiliación       Activo(tratado)         Calse / Interface       Imate Composition       Calle FUNCTION 'ZBAPI_AFILIACION_SS' DESTINATION 'NONE'         Exportinitos       Exportine composition       Exportine composition       Imate Composition         Oreactón:       SRGEN2 (NETCHECK S.A)       Fecha: 21.07.2004         Calle FUNCTION 'ZBAPI_AFILIACION_SS' DESTINATION 'NONE'       Exportine composition       Exportine composition         Oreactón:       SRGEN2 (NETCHECK S.A)       Fecha: 21.07.2004         Calle FUNCTION 'ZBAPI_AFILIACION_SS' DESTINATION 'NONE'       Exportine composition       Exportine composition         O Calle FUNCTION       Calle FUNCTION 'ZBAPI_AFILIACION_SS' DESTINATION 'NONE'       Exportine composition       Metodo         O BENNER AFILIACION       Metodo       Exportine composition       Metodo       Metodo       Meto                                                                                                    | Generador cl. Clase ZHR_SS_D                                               | ETAILS Modif.                                                         |                                 |                                 |  |
| Método       DBTENER_AFILIACION       Activa(tratado)         Browser       Activa(tratado)         Sistema Info Repository       Imétodo obtiene los datos de afiliación a la Seguridad Social de<br>i metodo obtiene los datos de afiliación a la Seguridad Social de<br>i un usuario determinado mediante su número de empleado y la fecha del<br>i sistema.         Clase / Interface       Imétodo obtiene los Gatos de afiliación a la Seguridad Social de<br>i un usuario determinado mediante su número de empleado y la fecha del<br>i sistema.         Clase / Interface       Imétodo obtiene los Gatos DestINATION 'NONE'<br>EXPRESS_DETAILS         Atributos       EMPLOYEENUMBER<br>i LANGUAGE<br>RETURN<br>O OBTENER_AFILIACION         Métodos       Imétodos<br>godat         Imétodos       Interface         O OBTENER_AFILIACION       Z_BAPI_AFILIACION_SS' DESTINATION 'NONE'<br>EXPORTINS<br>Genploysenumber<br>timeintervallow         Imétodos       Imétodos         Imétodos       Imétodos         O OBTENER_AFILIACION       Imétodos         Imétodos       Interface         Imétodos       Imétodos         Imétodos       Imétodos         O OBTENER_AFILIACION       Imétodos         Interface       Imétodos         Interface       Imétodos         Imétodos       Imétodos         Imétodos       Imétodos         Imétodos       I                                                                                                    | 💠 🔿 🧐 🕄 🚰 🏄 🚭 📇 🗮 💷 🚺 👜 Patrón Pretty Printer   Firma                      |                                                                       |                                 |                                 |  |
| Browser de Repository         Stienna Info Repository         Trag Browser         Trag Browser         Tragshowser         Tragshowser         Clase / Interface         Clase / Interface <td< th=""><th>Repository MIME</th><th>Método OBTENER_</th><th>_AFILIACION</th><th>Activo(tratado)</th></td<>                                                                                                    | Repository MIME                                                            | Método OBTENER_                                                       | _AFILIACION                     | Activo(tratado)                 |  |
| Scietema Info Repository         Tag Browser         Transport Organizer         Transport Organizer         Clase / Interface         Clase / Interface                                                                                                    | Browser de Repository                                                      |                                                                       | 2 4                             |                                 |  |
| Trag Browser         Transport Organizer         Clase / Interface         Clase / Interface         CHR_SS_DETAILS         CALL FUNCTION 'Z_BAPI_AFILIACION_SS' DESTINATION 'NONE'         EXPORTING         CALL FUNCTION 'Z_BAPI_AFILIACION_SS' DESTINATION 'NONE'         EXPORTING         CALL FUNCTION 'Z_BAPI_AFILIACION_SS' DESTINATION 'NONE'         EXPORTING         CALL FUNCTION 'Z_BAPI_AFILIACION_SS' DESTINATION 'NONE'         EXPORTING         CALL FUNCTION 'Z_BAPI_AFILIACION_SS' DESTINATION 'NONE'         EXPORTING         CALL FUNCTION 'Z_BAPI_AFILIACION_SS' DESTINATION 'NONE'         EXPORTING         CALL FUNCTION 'Z_BAPI_AFILIACION_SS' DESTINATION 'NONE'         EXPORTING         CALL FUNCTION 'Z_BAPI_AFILIACION_SS' DESTINATION 'NONE'         EXPORTING         CALL FUNCTION 'Z_BAPI_AFILIACION_SS' DESTINATION 'NONE'         EXPORTING         @ CALL FUNCTION         Atributos         Ine intervallow         Ine intervallow         Ine intervallow         Ine intervallow         Ine intervallow         Ine intervallow         Ine intervallow         Ine intervallow         Ine intervallow         Ine interva                                                                                                    | and Sistema Info Repository                                                | METHOD obtener_afiliacion                                             |                                 |                                 |  |
| <ul> <li>Transport Drganizer</li> <li>Un usuario determinado mediante su número de empleado y la fecha del sistema.</li> <li>Creación: SR6EN2 (NETCHECK S.A)</li> <li>Fecha: 21.07.2004</li> <li>CALL FUNCTION 'Z_BAPI_AFILIACION_SS' DESTINATION 'NONE'</li> <li>EXPORTIN6</li> <li>employeenumber = employeenumber</li> <li>timeintervallow = timeintervallow</li> <li>anguage = language</li> <li>Imeintervallow = timeintervallow</li> <li>gbdat = gbdat "fecha acimto</li> <li>gbdat = gbdat "fecha alta</li> <li>berkt = berkt "categoria profesional</li> <li>grcot = grcot "grcupo tarifa</li> <li>EXCEPTIONS</li> <li>Ultimea 10 columna 1</li> <li>Linea 1- línea 29 de 29 líneas</li> </ul>                                                                                                    | Tag Browser                                                                | ** * El método obtiono los de                                         | atao do ofilioción o lo         | Comunidad Cacial da *           |  |
| Clase / Interface Clase / Interface Clase / Interface CHR_SS_DETAILS CHR_SS_DETAILS CALL FUNCTION 'Z_BAPI_AFILIACION_SS' DESTINATION 'NONE' EXPORTING employeenumber = employeenumber timeintervallow = timeintervallow language = language IMPORTIN6 werks = werks "centro trabajo gesch = gesch "sexo gbdat = gbdat "fecha nacimto godat = gbdat "fecha nacimto natss = natss "numero ss antiguedad = antiguedad "fecha alta grcot = grcot "grupo tarifa EXCEPTIONS OTHERS = 1. ENDMETHOD. Linea 10 columna 1 Linea 1- linea 29 de 29 lineas                                                                                                    | 🖶 Transport Organizer                                                      | * un usuario determinado i                                            | mediante su número de e         | mpleado y la fecha del *        |  |
| <pre>Creation: SRGEN2 (NETCHECK S.A) Fecha: 21.07.2004 * Creation: SRGEN2 (NETCHECK S.A) Fecha: 21.07.2004 * Creation: SRGEN2 (NETCHECK S.A) Fecha: SRGEN2 (NETCHECK S.A) Fecha: 21.07.2004 * Creation: SRGEN2 (NETCHECK S.A) Fecha: SRGEN2 (NETCHECK S.A) Fecha: SRGEN2 (NETCHECK S.A) Fecha: SRGEN2 (NETCHECK S.A) Fecha: SRGEN2 (NETCHECK S.A) Fecha: SRGEN2 (NETCHECK S.A) Fecha: SRGEN2 (NETCHECK S.A) Fecha: SRGEN2 (NETCHECK S.A) Fecha: SRGEN2 (NETCHECK S.A) Fecha: SRGEN2 (NETCHECK S.A) Fecha: SRGEN2 (NETCHECK S.A) Fecha: SRGEN2 (NETCHECK S.A) Fecha: SRGEN2 (NETCHECK S.A) Fecha: SRGEN2 (NETCH</pre>                                                                                                    |                                                                            | * sistema.<br>*                                                       |                                 | *                               |  |
| CALL FUNCTION 'Z_BAPI_AFILIACION_SS' DESTINATION 'NONE'<br>EXPORTING<br>@ DATATIBUTOS<br>@ Atributos<br>@ EMPLOYEENUMBER<br>@ LANGUAGE<br>@ RETURN<br>@ Métodos<br>@ CONSTRUCTOR<br>@ OBTENER_AFILIACION<br>@ OBTENER_AFILIACION<br>CONSTRUCTOR<br>@ OBTENER_AFILIACION<br>CONSTRUCTOR<br>@ OBTENER_AFILIACION<br>CONSTRUCTOR<br>@ DATATIGUEDAL<br>DATATIGUEDAL<br>DATAT |                                                                            | * Creación: SRGEN2 (NETCH                                             | ECK S.A)                        | Fecha: 21.07.2004 *             |  |
| Image: Signed Signed                                                                                                    |                                                                            |                                                                       |                                 |                                 |  |
| bjeto  ZHR_SS_DETAILS  Atributos  Atributos  EXPORTING employeenumber = employeenumber timeintervallow = timeintervallow language = language IMPORTING werks exerts gesch = gesch "sexo gbort "lugar nacinto gbort = gbort "lugar nacinto natss = natss "numero ss antiguedad = antiguedad "fecha alta berkt = berkt "categoria profesional groot = groot "grupo tarifa EXCEPTIONS OTHERS = 1.  ENDMETHOD.  Linea 10 columna 1 Linea 29 de 29 lineas                                                                                                    |                                                                            | CALL FUNCTION 'Z BART A                                               | ETH TACION SS' DESTINATI        | ON 'NONE'                       |  |
| <ul> <li>ZHR_SS_DETAILS</li> <li>Methodos</li> <li>EMPLOYEENUMBER</li> <li>LANGUAGE</li> <li>RETURN</li> <li>CONSTRUCTOR</li> <li>OBTENER_AFILIACION</li> <li>BENCH</li> <li>CONSTRUCTOR</li> <li>OBTENER_AFILIACION</li> <li>ENDMETHOD.</li> </ul>                                                                                                    | Objeto                                                                     | EXPORTING                                                             | TEINCION_00 DESTIMATI           |                                 |  |
| <ul> <li>▲ Atributos</li> <li>Atributos</li> <li>Atributos</li> <li>Atributos</li> <li>Atributos</li> <li>Atributos</li> <li>Atributos</li> <li>LANGUAGE</li> <li>RETURN</li> <li>Gonstructor</li> <li>CONSTRUCTOR</li> <li>OBTENER_AFILIACION</li> <li>Atributos</li> <li>Constructor</li> <li>Constructor</li>     &lt;</ul>                                                                                                    |                                                                            | employeenumber = employeenumber = employeenumber = employeenumber = t | mployeenumber<br>imeintervallow |                                 |  |
| <ul> <li>LANGUAGE</li> <li>ARGURN</li> <li>Werks</li> <li>gesch</li> <li>gesch</li> <li>gbort</li> <li>gbort</li> <li>gbort</li> <li>gbort</li> <li>gbort</li> <li>natss</li> <li>antiguedad</li> <li>antiguedad</li> <li>antiguedad</li> <li>groot</li> <li>groot</li> <li< th=""><th>Atributos</th><th>language = la</th><th>anguage</th><th></th></li<></ul>                                                                                                    | Atributos                                                                  | language = la                                                         | anguage                         |                                 |  |
| <ul> <li>RETURN</li> <li>Gesch = gesch "sexo</li> <li>gbdat = gbdat "fecha nacimto</li> <li>gbort = gbort "lugar nacimto</li> <li>natss numero ss</li> <li>obtener_AFILIACION</li> <li>gesch = gesch "sexo</li> <li>gbort = gbort "lugar nacimto</li> <li>natss numero ss</li> <li>antiguedad = antiguedad "fecha alta</li> <li>berkt = berkt "categoria profesional</li> <li>grcot = grcot "grupo tarifa</li> <li>EXCEPTIONS</li> <li>OTHERS = 1.</li> </ul>                                                                                                    |                                                                            | Werks = W                                                             | erks "centro                    | trabajo                         |  |
| Wétodos       gbdat       = gbdat       Techa nacimto         ONSTRUCTOR       gbort       = gbort       "lugar nacimto         OBTENER_AFILIACION       natss       = natss       "numero ss         antiguedad       = antiguedad       "fecha alta         berkt       = berkt       "categoria profesional         groot       = grcot       "grupo tarifa         EXCEPTIONS       OTHERS       = 1.         ENDMETHOD.       Línea 10 columna 1       Línea 1 - línea 29 de 29 líneas                                                                                                    | RETURN                                                                     | gesch = gu                                                            | esch "sexo                      |                                 |  |
| <ul> <li>CONSTRUCTOR</li> <li>OBTENER_AFILIACION</li> <li>natss = natss "numero ss<br/>antiguedad = antiguedad "fecha alta<br/>berkt = berkt "categoria profesional<br/>groot = groot "grupo tarifa</li> <li>EXCEPTIONS<br/>OTHERS = 1.</li> <li>ENDMETHOD.</li> </ul>                                                                                                    | 🖙 🚘 Métodos                                                                | gboat = gi<br>gbort = gl                                              | bort "lugar n                   | acimto                          |  |
| OBTENER_AFILIACION       antriguedad       antriguedad       reategoria profesional         berkt       = berkt       "categoria profesional         grot       = grcot       "grupo tarifa         EXCEPTIONS       OTHERS       = 1.         ENDMETHOD.       Línea 10 columna 1       Línea 1 - línea 29 de 29 líneas                                                                                                    | O CONSTRUCTOR                                                              | natss = na                                                            | atss "numero                    | SS 1+0                          |  |
| grcot = grcot "grupo tarifa<br>EXCEPTIONS<br>OTHERS = 1.<br>ENDMETHOD.<br>Línea 10 columna 1 Línea 1 - línea 29 de 29 líneas                                                                                                    | OBTENER_AFILIACION                                                         | berkt = b                                                             | erkt "categor                   | ia profesional                  |  |
| EXCEPTIONS<br>OTHERS = 1.<br>ENDMETHOD.<br>Línea 10 columna 1 Línea 1 - línea 29 de 29 líneas                                                                                                    |                                                                            | grcot = gi                                                            | rcot "grupo t                   | arifa                           |  |
| ENDMETHOD . Línea 10 columna 1 Línea 1 - línea 29 de 29 líneas                                                                                                    |                                                                            | OTHERS = 1                                                            |                                 |                                 |  |
| ENDMETHOD . Línea 10 columna 1 Línea 1 - línea 29 de 29 líneas                                                                                                    |                                                                            |                                                                       |                                 |                                 |  |
| Línea 10 columna 1 Línea 1 - línea 29 de 29 líneas                                                                                                    |                                                                            | ENDMETHOD.                                                            |                                 |                                 |  |
| Línea 10 columna 1 Línea 1 - línea 29 de 29 líneas                                                                                                    |                                                                            |                                                                       |                                 |                                 |  |
|                                                                                                    |                                                                            |                                                                       | nea 10 columna 1                | Línea 1 - línea 29 de 29 líneas |  |
| SRGEN2 🖳 espuix008 INS                                                                                                    |                                                                            |                                                                       |                                 | SRGEN2 Resput008 INS            |  |

#### BAPIs (IV): Acceso desde el BSP

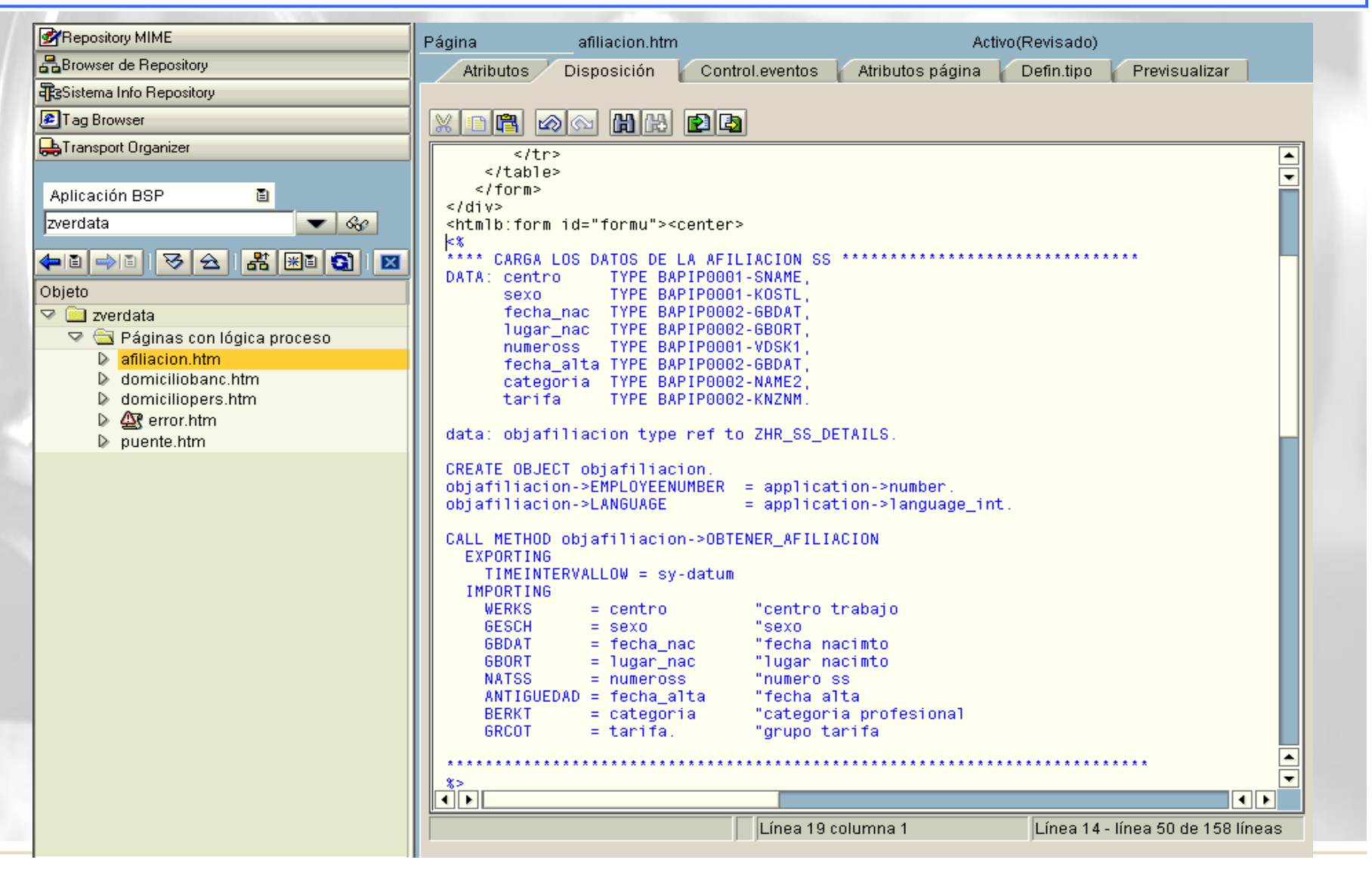

### BAPIs (V): Mostrar los datos de la BAPI

| ágina                                                                                                    | afiliacion.htm                                                                                                    |                                    | Act                      | vo(Revisado)            |                                            |                                              |                  |                  |
|----------------------------------------------------------------------------------------------------|----------------------------------------------------------------------------------------------------|------------------------------------|--------------------------|-------------------------|--------------------------------------------|----------------------------------------------|------------------|------------------|
| Atributo                                                                                                    | s Disposición Co                                                                                                    | ontrol.eventos 🏼 🏹                 | Atributos página         | Defin.tipo              | Previsualizar                              | ]                                            |                  |                  |
|                                                                                                    |                                                                                                    | _                                  |                          |                         |                                            |                                              |                  |                  |
| X 🗅 🖪                                                                                                    | 🔊 🗠 🛗 🖻                                                                                                    |                                    |                          |                         |                                            |                                              |                  |                  |
| <b>%</b> >                                                                                                    |                                                                                                    |                                    |                          |                         |                                            |                                              |                  |                  |
| Mue</td <td>stra caja texto DAIU:<br/><hr/><center></center></td> <td>S AFILIACION -</td> <td>&gt;</td> <td></td> <td></td> <td></td> <td></td> <td>•</td> | stra caja texto DAIU:<br><hr/> <center></center>                                                                                                    | S AFILIACION -                     | >                        |                         |                                            |                                              |                  | •                |
|                                                                                                    | <htmlb:group id<="" td=""><td>= "group2"</td><td></td><td></td><td></td><td></td><td></td><td></td></htmlb:group>                                                                                                    | = "group2"                         |                          |                         |                                            |                                              |                  |                  |
|                                                                                                    | design =                                                                                                    | SECONDARYBOXC                      | COLOR"                   |                         |                                            |                                              |                  |                  |
|                                                                                                    | width                                                                                                    | = "550"                            | ION                      |                         |                                            |                                              |                  |                  |
|                                                                                                    | bodyColor                                                                                                    | = "deeaf2">                        |                          |                         |                                            |                                              |                  |                  |
|                                                                                                    | <htmlb:groupheader><br/><htmlb:textview_ter< td=""><td>vt="chaDatos #f</td><td>filiación SSk/h</td><td>&gt;" textColor</td><td>-"AAAAAAA</td><td>an="lohel"/&gt;</td><td></td><td></td></htmlb:textview_ter<></htmlb:groupheader> | vt="chaDatos #f                    | filiación SSk/h          | >" textColor            | -"AAAAAAA                                  | an="lohel"/>                                 |                  |                  |
|                                                                                                    |                                                                                                    |                                    |                          | - CEXCOULD              | - 000000 4631                              | gn- Taber />                                 |                  |                  |
|                                                                                                    | <pre>chtmlh:anounBodus</pre>                                                                                                    |                                    |                          |                         |                                            |                                              |                  |                  |
|                                                                                                    | <table border<="" td=""><td>r="0"&gt;</td><td></td><td></td><td></td><td></td><td></td><td></td></table>                                                                                                    | r="0">                             |                          |                         |                                            |                                              |                  |                  |
|                                                                                                    |                                                                                                    |                                    |                          |                         |                                            |                                              |                  |                  |
|                                                                                                    | &td>&hb<br>>                                                                                                    | sp;<br>&nbsn·&nbsn·&nb             | ;  &n<br>nsp:<%=obiidiom | osp;<br>a->VALOR('ce    | ntrotrabaio')                              | <b>%&gt;</b>                                 |                  |                  |
|                                                                                                    | &nb:                                                                                                    | sp;                                | &n                       | bsp; &n                 | bsp;                                       | of the freque                                |                  |                  |
|                                                                                                    | &nb:<br>%nb:                                                                                                    | sp;                                | ;  &n                    | bsp; &n                 | bsp;                                       |                                              |                  |                  |
|                                                                                                    | &nb:<br>&nb:                                                                                                    | sp;                                | ; <%=centr               | usp,∝nusp,∝n<br>D%>     | usp,                                       |                                              |                  |                  |
|                                                                                                    |                                                                                                    |                                    |                          |                         |                                            |                                              |                  |                  |
|                                                                                                    | &nh                                                                                                    | sn·&nhsn·&nhsn·                    | · &nhen · &nhen · &n     | <br>hsn·                |                                            |                                              |                  |                  |
|                                                                                                    | >                                                                                                    | &nt                                | osp;<%=objidiom          | a->VALOR('se            | xo').%> <td>d&gt;</td> <td></td> <td></td> | d>                                           |                  |                  |
|                                                                                                    | &nb:                                                                                                    | sp;                                | &n                       | osp; &n                 | bsp;                                       |                                              |                  |                  |
|                                                                                                    | &nb:<br>&nb:                                                                                                    | sh:«unsh:«unsh:<br>sb:«upsb:«upsh: | : : &n<br>: : :&n        | usp;&nusp&n<br>bsp: :&n | bsp:                                       |                                              |                  |                  |
|                                                                                                    | &nb                                                                                                    | sp;                                | :<%=sexo%                |                         |                                            |                                              |                  |                  |
|                                                                                                    |                                                                                                    |                                    |                          |                         |                                            |                                              |                  |                  |
|                                                                                                    | &nb:                                                                                                    | sp;                                | &n                       | bsp;                    |                                            |                                              |                  |                  |
|                                                                                                    | >                                                                                                    | &nb                                | osp;<%=objidiom          | a->VALOR('fe            | chanacimiento'<br>her:                     | ). <b>%&gt;</b>                              |                  |                  |
|                                                                                                    | &nb:<br>&nb:                                                                                                    | sp;                                | ;  &n                    | bsp; &n                 | bsp;                                       |                                              |                  |                  |
|                                                                                                    | &nb:                                                                                                    | sp;                                | &n                       | bsp; &n                 | bsp;                                       |                                              |                  |                  |
|                                                                                                    | &nb:                                                                                                    | sp:&npsp: :                        | :«npsp:<%=ZWEB           | SEN UTILS=>F            | EUHAEXTERNAT T                             | echa hac 1.%> </td <td>τα&gt;</td> <td></td> | τα>              |                  |
|                                                                                                    |                                                                                                    |                                    |                          |                         | * L (noo 50 colu                           | 170100 55                                    | Líneo 50 - líneo | 96 do 169 líneos |

#### **BAPIs (VI): Resultado Final**

Cuando se ejecuta el BSP desde el navegador, el resultado que se obtiene es el siguiente:

| Afiliación Segurida | d Social      | Español   English              |
|---------------------|---------------|--------------------------------|
|                     |               |                                |
| Datos Personales    |               |                                |
| NIP: 00013283       | Nombre: Monro | e Curie, Luisin                |
|                     |               |                                |
| Datos Afiliación    |               |                                |
| Centro de traba     | ajo           | Madrid - Tres Cantos           |
| Sexo                |               | VARÓN                          |
| Fecha de nacir      | niento        | 07.11.1964                     |
| Lugar de nacin      | niento        | Madrid                         |
| Nº de afiliación    | de la SS      | 280369328605                   |
| Fecha de antig      | üedad         | 01.10.1988                     |
| Categoría Prof      | esional       | Técnico de Administración Esp. |
| Grupo de tarifa     | 1             | 04                             |
|                     |               |                                |
|                     |               |                                |

#### Nota

En caso de existir algún dato incorrecto por favor ponte en contacto con el responsable de tu nómina. Si deseas hacerlo en este momento por e-mail puedes hacerlo pinchando "aqui"

Subir 🖃

### **Anexo III – Servicios DDIC**

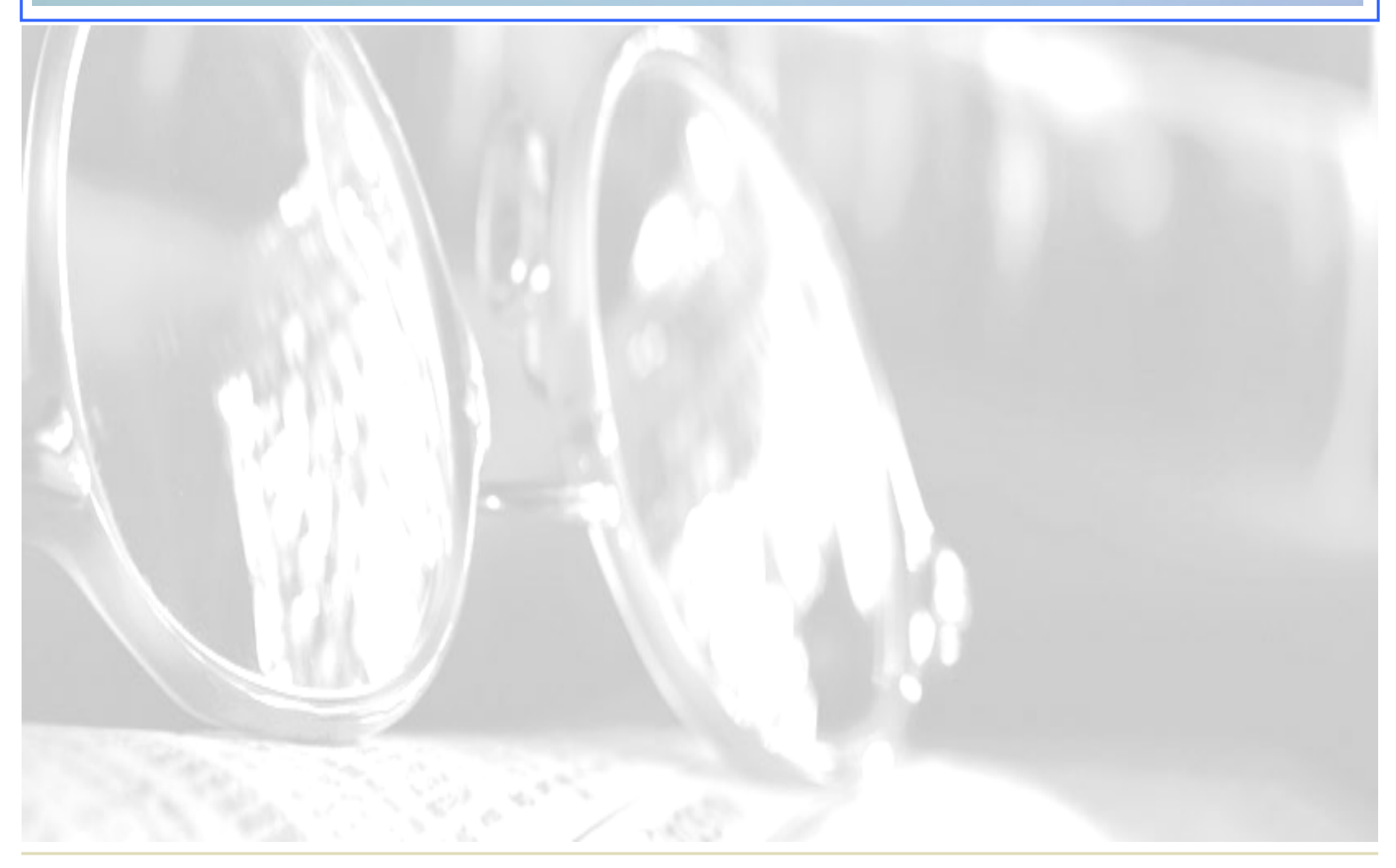

### **Servicios DDIC para aplicaciones BSP (I)**

#### Descripción

Servicios que se utilizan para proporcionar a las aplicaciones Web información y definiciones ya existentes en el sistema. Son servicios de diccionario que se basan en las propiedades del tipo de un objeto de datos.

|         | Airline Code                                     | Ayuda de campo       |
|---------|--------------------------------------------------|----------------------|
| Airline | a<br>Air France<br>Alitalia<br>American Airlines | Histórico de valores |
|         | January                                          | Valores posibles     |

#### Servicios DDIC para aplicaciones BSP (II)

El objeto runtime permite acceder a la información relevante en tiempo de ejecución. Esto incluye la información necesaria para la visualización, definida en el servicio ddic\_utils.

Los servicios fundamentales que ddic\_utils nos proporciona son :

| Devuelve la etiqueta almacenada en el<br>diccionario para el tipo de dato. |
|----------------------------------------------------------------------------|
| Devuelve la etiqueta mas corta almacenada en                               |
| el diccionario para el tipo de dato.                                       |
| Muestra la historia global de los últimos valores                          |
| introducidos en el tipo de dato.                                           |
| Muestra la historia de los últimos valores                                 |
| introducidos en el tipo de dato para la aplicación                         |
| Tabla de valores posibles de selección                                     |
|                                                                            |

### Ejemplo IX Ayuda de campo

#### Descripción

Vamos a introducir una ayuda dentro del campo carrid de la pantalla de búsqueda de la aplicación de ejemplo.

#### Procedimiento

Los valores de la ayuda los vamos a almacenar en dos nuevos atributos de la página: carrid\_title y carrid\_page, que serán de tipo string

En HTNL sólo hay que cambiar la sentencia:

<span title="<%=carrid\_title%>"<%=carrid\_label%></span>&nbsp;

<input type=text name= "carrid" value="carrid\_label">

para que tome los valores de ayuda que vamos a obtener en el evento de inicialización de los datos de la pantalla.

### Ejemplo VII Ayuda de campo

Rellenemos la etiqueta del campo en el evento OnInitialization: try.

```
carrid_title =
```

```
runtime->ddic_utils->get_field_label ( data_object_ref = dataref 
langu =sy-langu)
```

```
Catch cx_bsp_services into l_ex_services
```

```
texto_error = l_ex_services->get_text ().
```

```
call method page-> messages->add_message
```

```
exporting condition = `CARRID_TITLE'
```

```
message = texto_error
```

```
severity = CL_BSP_MESSAGES=>CO_SEVERITY_ERROR
```

Carrid\_label =' CARRID\_TITLE'. endtry

### Ejemplo IX Histórico de valores

#### Descripción

Vamos a introducir una lista de las últimas selecciones del usuario del campo carrid de la pantalla de búsqueda de la aplicación de ejemplo. Esta función sólo puede utilizarse si la permite el navegador (IE5.0 o superior)

#### Procedimiento

Los valores de la ayuda los vamos a almacenar en un nuevo atributo de la página. carrid\_local\_his

En elHTML sólo hay que cambiar la sentencia:

```
<input type = "text"
```

```
name = "carrid "
```

vcard\_name="<%=carrid\_local\_his%> "value=""/>

Para que tome los valores que vamos a obtener ene le evento de Inicialización de los datos de la pantalla.

### Ejemplo X Histórico de valores

```
Rellenemos la historia en el evento OnInitialization:
Data: dataref type ref to data,
       texto error type string
       I_ex_services type ref to cx_bsp_services.
Get reference of flight-carrid into dataref.
try.
   carrid_local_his =
runtime->ddic_utils->get_local_history_ld ( data_oobject_ref = dataref
Catch cx_bsp_services into l_ex_services
   texto_error = l_ex_services->get_text ().
   call method page-> messages->add_message
   exporting condition = 'HISTORY_ID'
             message = texto_error
             severity = CL_BSP_MESSAGES=>CO_SEVERITY_ERROR
carrid_local_his = 'sap.myapplication.carrid'
endtry.
```

#### Ejemplo XI Valores posibles para un campo

#### Descripción

Vamos a utilizar el método **GET\_SIMPLE\_HELPVALUES** para definir una lista de valores posibles de selección de una compañía aérea en la pantalla de búsqueda.

#### Procedimiento

Los valores los vamos a almacenar en un nuevo atributo de la página : airlinest de tipo SHSVALTAB.

### Ejemplo XI Valores posibles para un campo

En el HTML de la página de búsqueda modificamos un poco la pantalla search.htm,

```
<% if message - >num_messages () = 0
```

data: wa type SHSVALSTR. %>

Línea aérea:

```
< select name = " AIRLINE ">
```

<% Loop at airlinelist into wa. %>

```
<option value=" <%=wa-key%> "> <%=wa-value%> </option>
```

```
<% Endloop. %>
```

<% else. %>

No existen líneas aéreas disponibles.

```
<% endif. %>
```

### Ejemplo XI Valores posibles para un campo

Rellenamos la lista en el evento OnInitialization: Data: dataref type ref to data, texto\_error type string I\_ex\_services type ref to cx\_bsp\_services. Get reference of flight-carrid into dataref. try. Call method runtime-ddic\_utils->get\_simple\_helpvalue exporting data\_object\_ref = dataref changing helpvalue\_tab = airlinelist Catch cx\_bsp\_services into l\_ex\_services texto\_error = l\_ex\_services->get\_text (). call method page-> messages->add\_message exporting condition = 'AIRLINES'

message = texto\_error
severity = CL\_BSP\_MESSAGES=>CO\_SEVERITY\_ERROR

## Anexo IV – Conexiones anónimas

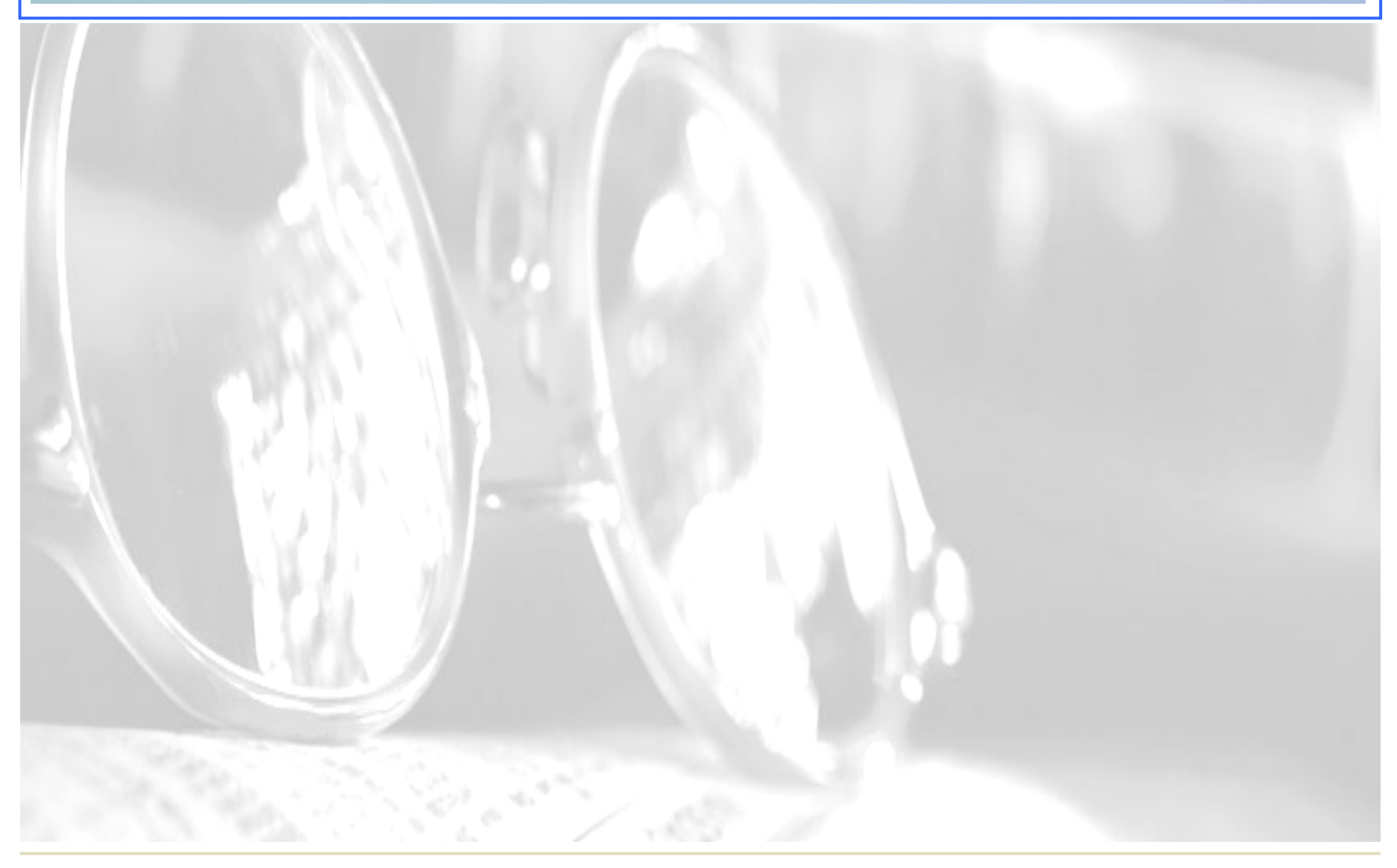

#### Conexión anónima a un servicio

#### Flujo del proceso

Para conectarse anónimamente a un servidor:

- 1. Crear un usuario de servicio genérico, webguess, con la transacción SU01
- En la transacción SICF, crear un servicio llamado bc/bsp/sap/<App BSP> con las siguientes caracteristicas:
  - En el nivel del nodo bsp, poner como gestor de eventos CL\_HTTP\_EXT\_BSP.
  - En el nivel del servicio <App BSP> introducir en los datos del servicio los datos de conexión del usuario genérico creado en la transacción SU01

| Virt.Hosts / Services |   |
|-----------------------|---|
| 🖙 🔜 default_host      | 1 |
| 🗢 🞯 sap               |   |
| D option              |   |
| D 📀 public            |   |
| 🗢 🞯 bc                |   |
| 🗢 🔞 bsp               |   |
| 🔽 🚱 sap               |   |
| 🔞 absenceform_new     |   |
| 🕥 alertinbox          |   |
| 🔞 alertinboxwap       |   |
| 🔞 bspping             |   |
| 🔞 bsp_flight_demo     |   |
| 🔞 bsp_model           |   |

### Anexo V – Java Script

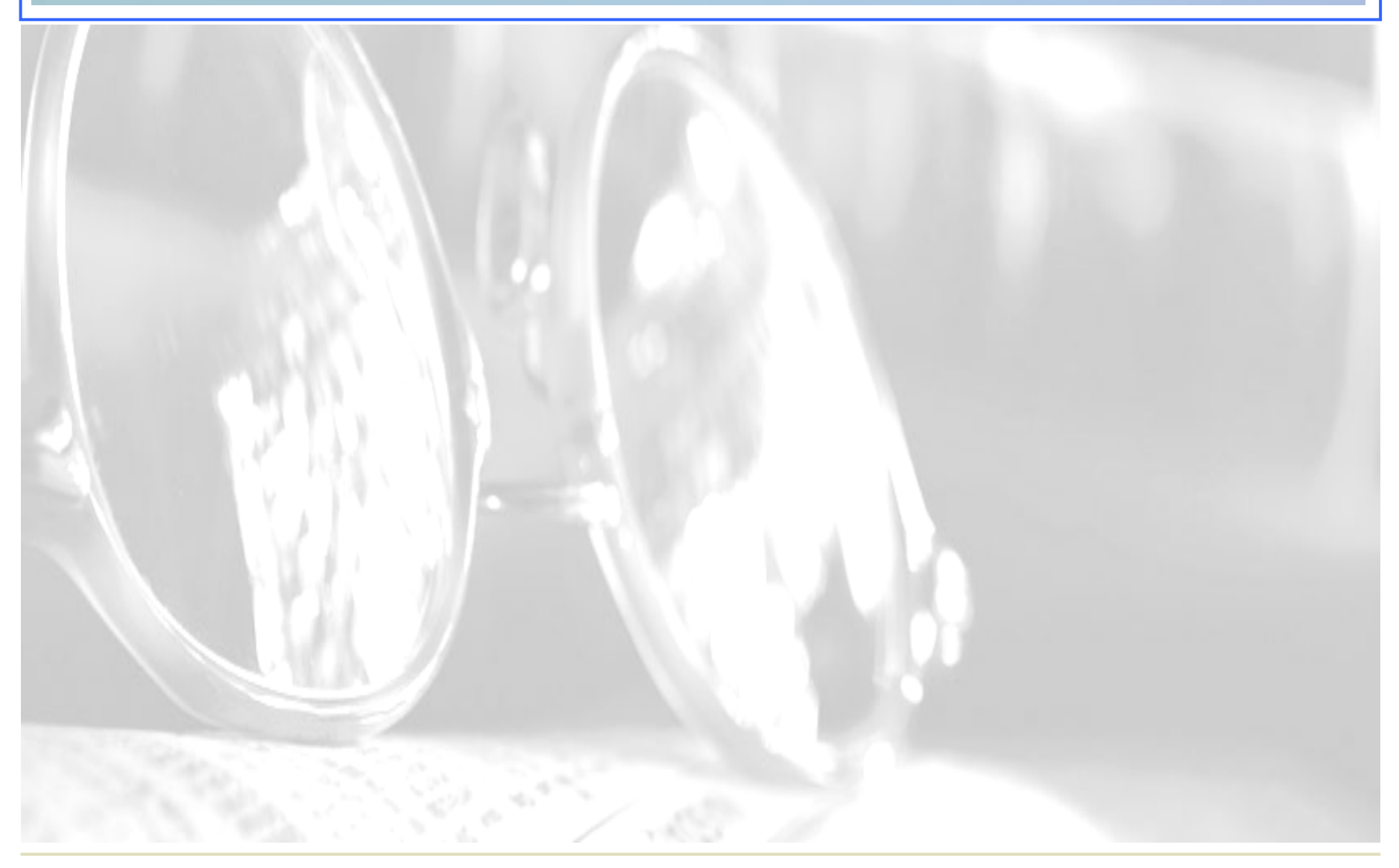

#### **Ejemplo XIII Scripts de servidor en JAVAScript**

#### Descripción

Vamos a mostrar la utilización de JavaScript para desarrollo de scrpits en el lado del servidor

#### Procedimiento

Desde la transacción SE80

- 1. Crear una nueva página llamada display\_js.htm como copia de la página display.htm
- 2. Seleccionar la página display\_js.htm y cambiar la directiva BSP que fija el tipo de lenguaje de script a javascript.
- 3. Modificar el bucle que muestra los datos para que utilice js.

# Ejemplo XIII

### Scripts de servidor en JAVAScript

| JavaScript                                                                                                    | ABAP                                                                                                |
|----------------------------------------------------------------------------------------------------|----------------------------------------------------------------------------------------------------|
| <tabla><br/>&lt;%for (i=0; i<flights.length; %="" i++)=""><br/>&lt;% = flights[i].carrid %&gt;<br/>&lt;&lt; % = flights[i].connid %&gt;<br/>&lt;</flights.length;></tabla> | <tabla><br/>&lt;%Loop al fligths into flight %&gt;<br/>&lt;% = flight-carrid %&gt;<br/>&lt;</tabla> |
|                                                                                                    |                                                                                                    |

#### AYUDASS!!!

#### **Links Javascript:**

http://www.forosdelweb.com/showthread.php?postid=261837#post261 837 🐨 <u>Foros del Web</u> > <u>Tecnologías del v</u> 

http://freek.jorgeferrer.com/conquistalaweb/dinamicos/javascript/efect os.html

#### /www.mundojavascript.com/ventana/ http:/

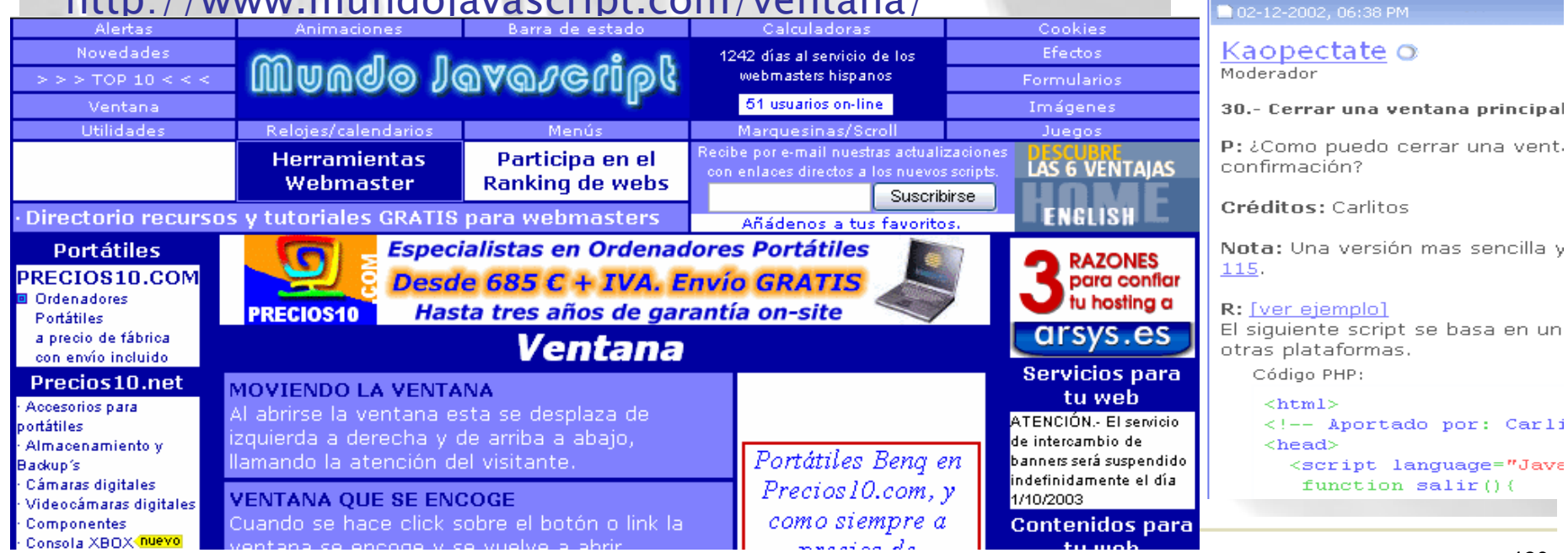

FOROS

Del Web